Ø

## О данном руководстве пользователя

Данное руководство содержит необходимую информацию для первоначальной установки и управления вашим новым телевизором. Также можно воспользоваться подсказками, появляющимися в нижней части экрана телевизора. Дополнительные сведения по редко используемым специальным функциям и возможностям можно получить в расширенном руководстве на сайте www.philips.com/support.

Если данное руководство не содержит необходимых сведений, а раздел Поиск и устранение неисправностей не позволяет разрешить возникшую проблему, можно обратится по телефону в местный центр поддержки покупателей или в сервисный центр Philips. См. прилагаемый проспект с информацией о гарантийном обслуживании по всему миру.

Внимание. Обращаясь в центр поддержки покупателей Philips, имейте наготове данные о модели и номере изделия, указанные на задней или нижней панели телевизора или на упаковке.

Номер модели: 42PF7621D/10; 37PF7641D/10; 42PF7641D/10 Номер изделия: .....

| Техника безопасности2                                                                                                    |
|----------------------------------------------------------------------------------------------------|
| Начало работы3                                                                                                    |
| Использование пульта дистанционного<br>управления RC4350                                                                                                    |
| Введение: Цифровой телевизор                                                                                                    |
| Перемещение по меню10                                                                                                    |
| Использование меню настройки<br>телевизора                                                                                                    |
| Поиск и сохранение телеканалов                                                                                                    |
| Создание списка избранного         23           Электронный гид передач         25           Обозреватель мультимедиа         26           Гелетекст         28 |

## Содержание

| Выполнение видео и аудио подключений 30<br>Обзор боковой панели                                                                                                    |
|----------------------------------------------------------------------------------------------------|
| видеомагнитофона и устройства                                                                                                    |
| спутникового ресивера                                                                                                    |
| игровой приставки                                                                                                    |
| приставки                                                                                                    |
| ресивера или кабельной приставки                                                                                                    |
| усилителя домашнего кинотеатра 39<br>Использование слота общего интерфейса . 40<br>Выбор полключенного устройства 40                                                   |
| Поиск и устранение неисправностей 41                                                                                                    |
| Указатель                                                                                                    |
| Утилизация                                                                                                    |
| Приложения: см. расширенное руководство на<br>сайте www.philips.com/support.<br>1. Обновление программного обеспечения<br>портативного устройства памяти ТВ<br>Philips |

- 2. Формат слайд-шоу с фоновым
- музыкальным сопровождением TB Philips 3. ТВ Philips — О работе цифровых
- фотокамер и устройств USB 4. О работе с подключенным внешним оборудованием к разъему HDMI

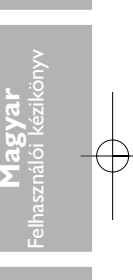

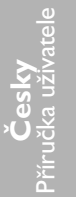

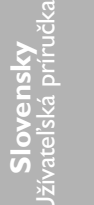

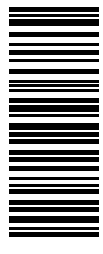

310431525833

## Техника безопасности

#### Общее

Не вставляйте вилку в розетку электросети и не вешайте телевизор на стену, пока не выполните всех подключений.

 Установите или подвесьте телевизор в необходимом месте, не нарушая свободную циркуляцию воздуха через вентиляционные отверстия.

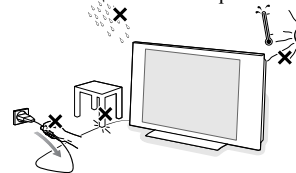

- Нельзя размещать ТВ в ограниченном пространстве, например, в книжном шкафу и т.п.
- Во избежание возникновения опасных ситуаций не допускайте наличия открытых источников пламени (к примеру, зажженных свечей) в непосредственной близости от телевизора.
- Избегайте воздействия на телевизор источников тепла, прямых солнечных лучей, ложля или вопы.
- Следует исключить попадание на телевизор капель или брызг.

#### Уход за экраном

Не трогайте, не нажимайте, не трите и не ударяйте по поверхности экрана твердыми предметами, так как это может поцарапать или необратимо повредить экран. Не протирайте экран тканью с химическими пропитками. Не прикасайтесь к экрану руками или тканью, содержащей жиры (некоторые косметические средства губительны для покрытия экрана). Перед чисткой экрана отключите телевизор от сети. Если поверхность запылилась, аккуратно протрите ее тряпочкой, хорошо собирающей пыль или другим мягким материалом, например, влажной замшей. Не используйте ацетон, толуол или спирт, так как это может привести к химическому повреждению. Не используйте жилкие очистители или чистящие аэрозоли. Капельки слюны или воды удаляйте, по возможности, сразу. Долговременный контакт с ними приводит к деформации и обесцвечиванию экрана.

# Статичные изображения на экране телевизора

Особенностью плазменных панелей является то, что долговременный показ неподвижного изображения приводит к возникновению на экране остаточных изображений.

Нормальное использование такого телевизора подразумевает отображение движущихся, меняющихся изображений по всему экрану.

Примеры неподвижных изображений (данный список не является полным, в отдельных случаях возможны дополнения):

- Меню телевизора и DVD: списки содержания дисков DVD;
- Черные полосы: при появлении в левой и правой части экрана черных полос рекомендуется изменить формат изображения, чтобы изображение занимало весь экран;

- Логотип телеканала: является проблемой при постоянном и ярком отображении. Движущиеся и низкоконтрастные изображения в меньшей степени могут быть причиной неравномерного старения экрана:
- Наклейки фирмы-продавца: расположены в нижней части экрана;
- Логотипы платных каналов и списки цен: яркие и отображаются постоянно или часто в одном и том же месте экрана.

В качестве примера неподвижных изображений также можно привести логотипы, компьютерные изображения, отображение времени, телетекст и изображения в режиме 4:3, статичные изображения или буквы и т.д.

Совет: Уменьшите контрастность и яркость при просмотре.

Обратите особое внимание ! Гарантия не распространяется на повреждения, причиненные в результате пренебрежения указаннымм выше мерами безопасности относительно неподвижного изображения.

### Электрические, магнитные и электромагнитные поля (EMF)

- Компания Philips Royal Electronics производит и продает множество потребительских продктов, которые в общем, как любое электрооборудование, обладают возможностью излучать и принимать электромагнитные сигналы.
- Одним из основных принципов ведения бизнеса компании Philips является принятие всех возможных мер по технике безопасности и защите здоровья пользователей продукции, соблюдение всех необходимых юридических требований и работа в соответствии со стандартами EMF, действующими на момент производства продукции.
- Philips стремится разрабатывать, производить и продавать продукты, которые не оказывают вредного воздействия на здоровые потребителей.
- Philips подтвержает, что ее продукты, в случае правильного их использования по непосредственному назначению, согласно имеющимся сегодня научным данным не представляют опасности при эксплуатации.
- Philips играет активную роль в разработке стандартов EMF и стандартов по технике безопасности, позволяющих компании предвидеть дальнейшие разработки в обдасти стандартизации для быстрого внедрения их в своей продукции.

#### Параметры элемента изображения

Экран Вашего телевизора изготовлен по высокоточной технологии и включает большое количество цветных элементов изображения – пикселей. Хотя доля работающих пикселей составляет 99,999% или более, на экране могут постоянно присутствовать черные или ярко светящиеся (красным, зеленым или голубым светом) точки. Это – конструктивное свойство экрана (соответствующее промышленным стандартам) и не является неисправностью.  $(\cdot)$ 

 $\odot$ 

(-)

UK - EIRE

0

# Начало работы

#### Перед началом работы

**Внимание**. Не подключайте сетевой шнур к гнезду в нижней части телевизора и к розетке электросети и не вешайте телевизор на стену, пока не выполните всех подключений.

## Подключение антенны

• Плотно вставьте штекер антенны в антенный разъем ¬ на задней стенке телевизора.

**Совет**: Для обеспечения наилучшего качества изображения используйте прилагаемый экранированный кабель.

## Подключение к электросети

• Подключите прилагаемый сетевой шнур к гнезду в нижней части телевизора и к розетке электросети.

**Внимание**: Убедитесь, что параметры напряжения сети совпадают с параметрами напряжения, указанными на наклейке на задней панели телевизора.

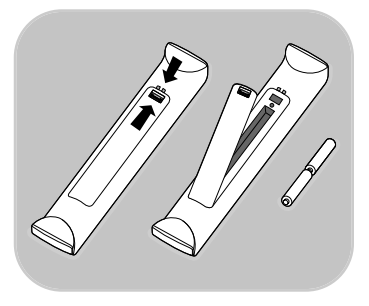

### Пульт дистанционного управления

Вставьте 2 прилагаемые батареи (1,5 В типа R6). Соблюдайте полярность установки батарей (значки (+) и (-) внутри отсека).

Для большинства кнопок однократное нажатие активизирует соответствующую функцию. А повторное нажатие ее отключает.

## Использование пульта дистанционного управления RC4350

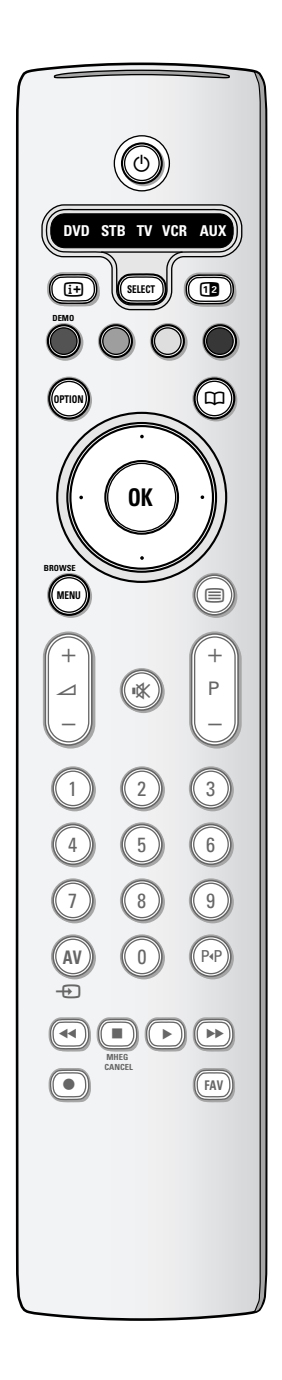

#### () Режим ожидания

Включение или выключение телевизора. В выключенном состоянии горит красный индикатор.

**Внимание**: Телевизор постоянно находится под напряжением до его физического отключения от электрической сети.

#### DVD STB TV VCR AUX

Повторно нажимайте кнопку **SELECT** (выбор) для выбора одного из режимов работы системы, в которых можно использовать пульт дистанционного управления. Если в течение двух секунд не будет выполнено никакого действия, пульт вернется в режим телевизора. После выполнения команды в выбранном режиме системы пульт останется в этом режиме в течение 60 секунд, а затем вернется в режим телевизора.

#### і+ Экранная информация

Вывод на экран информации (при наличии) о выбранном телеканале или программе.

#### 12 Двойной экран

Нажмите кнопку 🔞 для отображения телетекста в правой части экрана.

**DEMO** Включение или выключение меню Демо.

#### Цветные кнопки

- Когда для цветных кнопок определены команды, эти кнопки отображаются на экране.
- Выбор страницы в режиме телетекст

#### **OPTION**

- Вход и выход из меню Быстрый доступ, которое содержит несколько часто изменяемых параметров, например, формат изображения.
- В режиме телетекста многократное нажатие служит для увеличения страницы телетекста.
- См. раздел Телетекст, стр. 29.
- Открытие и закрытие Электронного гида передач. См. раздел Электронный гид передач, стр. 25.

#### Кнопки курсора

Для перемещения курсора по меню нажимайте кнопки вверх/вниз, влево/вправо.

- ОК Применение настроек
  - для показа списка каналов
  - Запуск воспроизведения содержимого Обозревателя мультимедиа

#### **BROWSE/MENU:**

Открытие и закрытие главного меню. См. раздел Перемещение по меню, стр. 10.

# Использование пульта дистанционного управления RC4350 (Продолжение)

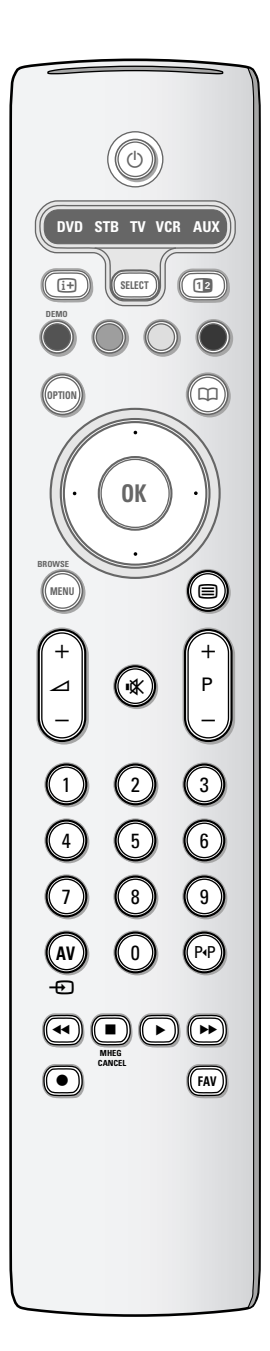

## Вкл./Выкл. телетекста

Включение телетекста. См. раздел Телетекст, стр. 29. Только для Великобритании: Цифровой текст интерактивного телевидения.

Внимание: Постоянная передача интерактивных телевизионных приложений производится не по всем каналам.

### Промкость

Для регулировки громкости используйте + или -

🗱 Кнопка отключения звука: отключение или включение звука.

## +Р- Выбор канала

- для переключения телевизионных программ и источников сигнала, сохраненных в списке избранных каналов;
- выбор страницы в режиме телетекст; - быстрый просмотр списков в меню;
- включение телевизора.

#### 0/9 Цифровые кнопки

Выбор телеканала от 0 до 999.

#### АV Выбор внешнего оборудования

См. разделы Установка, Меню подключений, стр. 21.

#### ЕРПредыдущий канал

Переключение между текущим и предыдущим телеканалом.

#### **◀◀ ■ ▶ ▶**

Кнопки для управления аудио- и видеоустройствами Дополнительные сведения см. в расширенном руководстве на сайте www.philips.com/support.

### ■ MHEG CANCEL (OTMEHA)

Только для Великобритании: Цифровой текст интерактивного телевидения. Отмена этих специальных услуг (и панели команд в нижней части экрана).

#### **FAV Отображение списка каналов.**

Можно создать до четырех списков избранных каналов.

# Использование кнопки ОРТІОМ

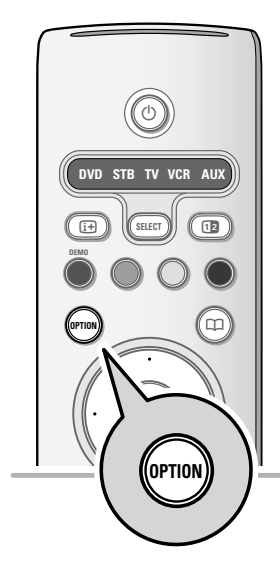

| Быстрый доступ      |
|---------------------|
| Язык ауд. цифров.   |
| Язык субтир. цифров |
| Субтитр             |
| Форм. изображения   |
| Эквалайзер          |
| Часы                |
|                     |
|                     |

Кнопка **OPTION** позволяет открывать меню Быстрый доступ для прямого доступа к некоторым функциям и параметрам меню.

- 1. Нажмите кнопку **ОРТІО**.
  - Отобразится меню Быстрый доступ.
- Выберите пункт меню с помощью кнопок перемещения курсора вверх/вниз.
- Нажмите кнопку ОК для перехода в выбранный пункт меню в меню телевизора. (За исключением пункта Часы).
- 4. Для выбора используйте кнопки перемещения курсора.
- 5. Для выхода нажмите кнопку **OPTION**.

**Примечание:** Пункты меню, относящиеся к цифровым параметрам, доступны только при цифровом телевещании.

#### Цифровой аудиоязык

Выбор из списка доступных аудиоязыков вещания для текущей цифровой программы.

### Язык субтитр. (цифровой режим)

Выбор (временный) предпочитаемого языка субтитров из списка языков вещания для текущей программы.

#### Субтитры

Отображение субтитров телетекста и DVB-T в выбранном телеканале. Субтитры могут отображаться постоянно или в случае отключения звука.

## Форм. изображения

Регулировка размера изображения в зависимости от транслируемого формата и предпочитаемых установок.

### Эквалайзер

Выбор предпочитаемых звуковых частот, соответствующих пользовательским установкам звука.

## Часы

 Включение и выключение отображения часов на экране.

## Кнопки на правой панели управления телевизором

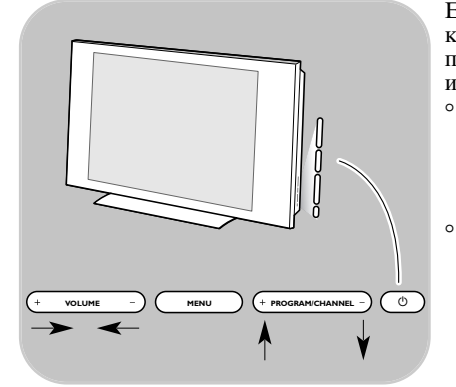

Если пульт ДУ утерян или поврежден, помимо выбора каналов и регулировки громкости, с помощью кнопок панели управления телевизора по-прежнему возможно изменение некоторых основных параметров.

- Нажмите кнопку включения питания () для включения или выключения телевизора.
  - При помощи кнопки **MENU** можно вызвать меню телевизора, не используя пульт ДУ.
  - При помощи кнопок регулировки VOLUME и + и кнопок смены PROGRAM/CHANNEL - и + можно выбрать пункты меню.

**Русский** иструкция но эксплуат

# Введение. Цифровое телевидение

Помимо обычного аналогового телевещания, вы можете также принимать цифровые телевещание посредством цифровой антенны, установленной на крыше или чердаке. Это возможно в тех странах, где имеются сигналы цифрового вещания и они поддерживаются вашим ТВ. Уточните, поддерживается ли цифровое вещание в вашей стране и выбрана ли она в процессе установки (см. далее) для поддержки цифрового вещания через антенну. Обратитесь на ресурс www.philips.com/support для получения списка поддерживаемых стран, проконсультируйтесь с локальным дилером или обратитесь к этикетке на задней панели телевизора.

**Примечание**: Для цифровых телеканалов с кабельным подключением вам необходима дополнительная приставка-декодер. Для цифровых телеканалов, принимаемых через спутник необходим спутниковый тюнер и внешняя антенна-тарелка. Также некоторые Интернет-провайдеры предлагают вещание через широкополосную сеть Интернета и телеприставку.

## Включение телевизора

• Нажмите кнопку включения питания В на боковой панели телевизора или В на пульте ДУ.

**Примечание**: При первом и только при первом включении телевизора на экране отображается приветствие и запускается процедура установки. См. раздел Первоначальная установка, стр. 8.

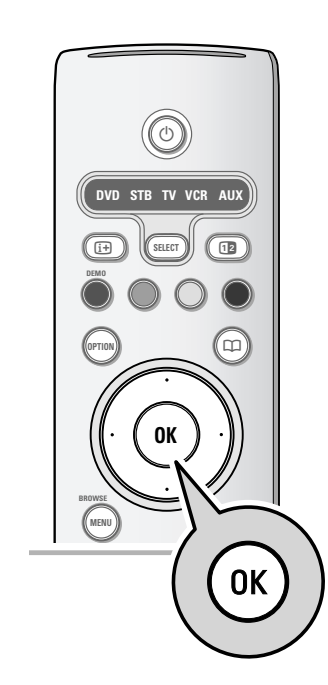

## Первоначальная установка

В ходе этой процедуры отображается ряд экранов, помогающих пользователю при установке. Следуйте появляющимся на экране инструкциям.

**Примечание**: Если процедура установки уже была выполнена и/или необходимо изменить параметры первоначальной установки, перейдите к разделу Использование меню настройки телевизора, стр. 12.

# Шаг 1: выберите необходимый язык экранного меню

После экрана приветствия появится запрос на выбор языка экранного меню. Язык текста заголовка и информации на экране будет последовательно изменяться. Также будет установлен язык цифрового аудио и язык субтитров.

- С помощью кнопок перемещения курсора вверх/вниз выберите нужный язык.
- 2. Нажмите кнопку ОК на пульте ДУ.
- 3. Для продолжения установки следуйте инструкциям, появляющимся на экране.

#### Шаг 2: завершите первоначальную установку

- 1. Нажмите зеленую кнопку на пульте ДУ, выделив пункт Телевидение.
- 2. Выберите страну местоположения.

#### Примечания:

- При неправильном выборе страны нумерация каналов будет отличаться от принятой в данной стране.
- Если в выбранной стране телевизор не поддерживает сигнал DVB-T, пункты меню, относящиеся к цифровым параметрам, не будут доступны.
- 3. Нажмите зеленую кнопку на пульте ДУ, чтобы начать автоматическую установку каналов.
  - Все доступные цифровые телевизионные и радиоканалы, а также аналоговые каналы, будут найдены и сохранены. Это займет несколько минут. По окончании поиска в меню отобразится количество найденных цифровых и аналоговых каналов.

### Примечания:

- возможность приема сигнала цифровых телеканалов зависит от выбранной страны;
- при последующей установке телеканалов выберите для их поиска в меню телевизора Автоустановка, Установка, Каналы.

4. По окончании поиска снова нажмите красную кнопку.

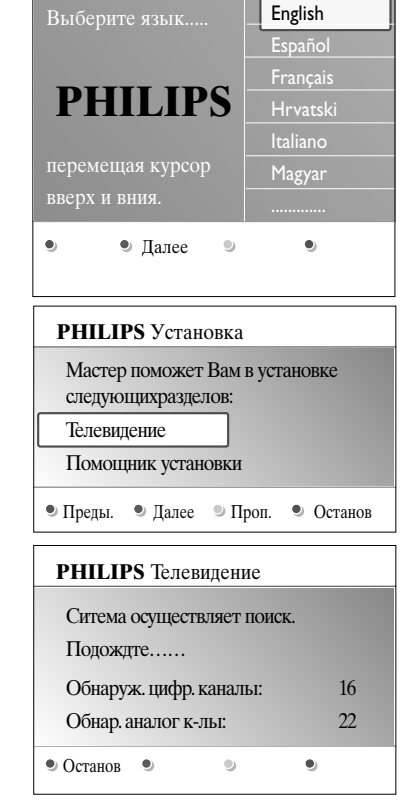

Язык меню

## Первоначальная установка (Продолжение)

| Шаг 3: І | Іомощник | установки: | выбор | настроек |
|----------|----------|------------|-------|----------|
| телевиз  | opa      |            |       |          |

На нескольких разделенных/полных экранах появится предложение выбрать предпочтительные настройки изображения, звука и параметров подсветки Ambilight для окончательной и полной установки по вашему вкусу.

- 1. Нажмите зеленую кнопку на пульте ДУ для входа в меню **Помощник установки**.
- Выберите Расположение, перемещая курсор вверх/вниз.
   № При выборе пункта Студия Помощник установки будет пропущен. Значения параметров Изображение
  - и Звук будут зафиксированы в качестве предустановок. Для продолжения установки нажмите зеленую

кнопку.

- При выборе пункта Дом отобразится экран Помощника установки.
- Для выбора нужного экрана перемещайте курсор влево/вправо.
- 4. Для подтверждения выбора и перехода к следующему экрану нажмите зеленую кнопку.
  - Будут последовательно отображаться следующие пункты меню. В заголовке экрана указывается, сколько экранов пройдено и сколько их всего. Помощник установки последовательно проходит настройки следующих параметров: Изображение и Звук.
- 5. Снова нажмите зеленую кнопку для сохранения всех настроек и для возврата в меню телевизора Установка.

**Примечание**: Если пропустить или прервать работу Помощника, будет автоматически применен стандарт настройки Philips.

 Снова нажмите красную кнопку для завершения Первоначальной установки и отображения первого сохраненного телеканала.

Примечание: Изменение или сброс настроек, а также изменение индивидуальных настроек для параметров Изображение и Звук, можно выполнить в любое время в меню настройки телевизора. См. стр. 12, Использование меню настройки телевизора. Для управления настройками специальных функций телевизора, возможностями и вспомогательными устройствами. См. стр. 14, Настройка параметров меню возможностей.

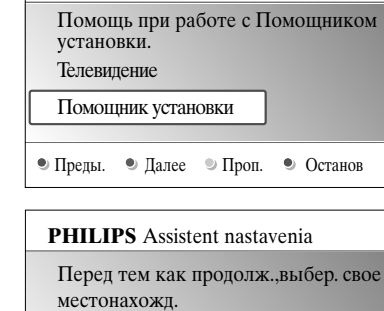

PHILIPS Установка

Дом

Студия

۲

•

# Перемещение по меню

#### Введение

При использовании меню и попытке выполнить определенное действие на экране будут отображаться многочисленные инструкции, тексты подсказок и сообщения. Читайте появляющиеся на экране при выборе определенных объектов подсказки.

Цьетные кнопки в нижней части экрана соответствует различным действиям.

Нажмите соответствующую кнопку на пульте ДУ для выполнения необходимого действия.

**Примечание**: Пункты меню, относящиеся к цифровым параметрам, доступны только при цифровом телевещании.

- 1. Нажмите кнопку MENU/BROWSE на пульте ДУ.
  - На экране отобразится главное меню.
  - Пункт **Меню телевиз.** служит для входа в меню телевизора. См. ниже.
  - Пункт Список каналов служит для доступа к списку телеканалов и для создания до четырех списков избранных телеканалов и и цифровых радиостанций. См. раздел Создание списка избранных каналов, стр. 23.
  - Пункт Гид передач служит для доступа к подробной информации о персональных цифровых телепрограммах. Иногда, в зависимости от типа Электронного гида передач, также возможен доступ к программам передач, цифровых телепрограмм и выбор с простой настройкой на необходимую передачу. См. раздел EPG (Электронный гид передач), стр. 25.
  - Пункт Мультимедиа служит для доступа к Обозревателю мультимедиа. Служит для отображения личных мультимедийных файлов. Кнопка Мультимедиа доступна только при подключении устройства USB. См. Обозреватель мультимедиа, стр. 26.
- Перемещая курсор вверх/вниз, выделите и выберите пункт меню.
- 3. Нажмите кнопку перемещения курсора вправо для
  - входа в выделенный пункт меню.▶ На правой панели будет показано содержимое
  - выделенного пункта меню. С помощью кнопок перемещения курсора вверх/вниз выберите пункт меню.
  - Пункт Настройки телевизора служит для настройки изображения и звука
  - Пункт Возможности служит для управления
  - настройками специальных функций телевизора
  - Пункт Установка служит для

4.

- выбора необходимого языка;
- выбора и сохранения телеканалов;
- установки и настройки различных специальных функций;
- выбора подключенного внешнего устройства
- установки одного или нескольких номеров программ, как номера программ декодера.
- сброса настроек изображения, звука к их заводским значениям;
- обновления программного обеспечения телевизора.

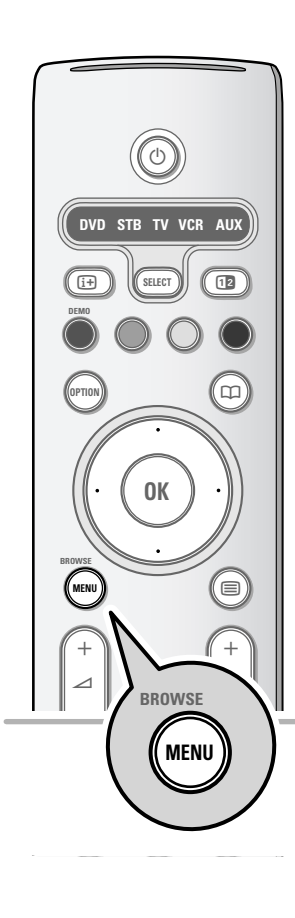

| Телевидение | Меню телевиз.  |  |
|-------------|----------------|--|
|             | Список каналов |  |
|             | Гид передач    |  |
| Музыка      |                |  |
|             |                |  |

| Меню телевиз. | Настройки тел    |
|---------------|------------------|
| Настройки тел | Помощник уст     |
| Возможности   | Сброс в стандарт |
| Установка     | Изображение      |
|               | Звук             |
|               |                  |
|               |                  |
|               |                  |
| Info          |                  |

# Перемещение по меню (продолжение)

| Меню телевиз. | Настройки тел    |
|---------------|------------------|
| Настройки тел | Помощник уст     |
| Возможности   | Сброс в стандарт |
| Установка     | Изображение      |
|               | Звук             |
|               |                  |
|               |                  |
|               |                  |
| Info          |                  |

- Нажмите кнопку перемещения курсора вправо для входа в выделенный пункт меню.
  - Содержимое правой панели перемещается в левую панель, а правая панель показывает содержимое выделенного элемента левой панели.

Примечание: В некоторых случаях важно, чтобы при проведении настройки можно было видеть изображение. Это значит, что при выделении пунктов меню на правой панели, другие пункты меню будут скрыты. При нажатии кнопки перемещения курсора влево скрытые пункты меню вновь появляются на экране, а выделенный пункт перемещается на левую панель.

Нажмите кнопку **MENU/BROWSE** для выхода из главного меню.

## Использование меню настройки телевизора

6.

| Телевидение | Меню телевиз.  |
|-------------|----------------|
|             | Список каналов |
|             | Гид передач    |
| Музыка      |                |
|             |                |

Меню телевизора служит для доступа к настройкам и изменения в случае необходимости параметров и избранных настроек Первоначальной установки и/или настроек специальных функций телевизора, возможностей и вспомогательных устройств.

#### Настройка установок просмотра и прослушивания

| Меню телевиз. | Настройки тел    |
|---------------|------------------|
| Настройки тел | Помощник уст     |
| Возможности   | Сброс в стандарт |
| Установка     | Изображение      |
|               | Звук             |
|               |                  |
|               |                  |
|               |                  |
| Info          |                  |

- 1. Нажмите кнопку MENU/BROWSE на пульте ДУ.
- На экране отобразится главное меню.
   Выберите Меню телевиз. и нажмите кнопку перемещения курсора вправо.
  - Отобразится меню телевизора.
- Выберите Настройки телевизора и нажмите кнопку перемещения курсора вправо.
- Меню настройки телевизора переместится влево.
   Нажмите кнопку MENU/BROWSE для выхода из меню.

Существует три способа сделать изменение настроек телевизора проще. См. далее.

# Использование меню настройки телевизора (продолжение)

| Меню телевиз. | Настройки тел    |
|---------------|------------------|
| Настройки тел | Помощник уст     |
| Возможности   | Сброс в стандарт |
| Установка     | Изображение      |
|               | Звук             |
|               |                  |
|               |                  |
|               |                  |
| Info          |                  |

### А. Простое изменение настроек с помощью Помощника установки.

Для подтверждения каждого выбора нажимайте зеленую кнопку.

- Выберите Помощник установки и нажмите кнопку перемещения курсора вправо.
  - На нескольких разделенных/полных экранах появится предложение выбрать предпочтительные настройки изображения и звука для окончательной и полной установки по вашему вкусу.
  - См. раздел Первоначальная установка, Шаг 3: Помощник установки: Выбор настроек телевизора, стр. 9.
- 2. Для возврата в меню телевизора нажмите зеленую кнопку.

| Меню телевиз.    |                  |
|------------------|------------------|
| Настройки тел    | Сброс в стандарт |
| Помощник уст     | Текущий          |
| Сброс в стандарт | Естественный     |
| Изображение      | Оживленный       |
| Звук             | Чистьй           |
|                  |                  |
|                  |                  |
|                  |                  |
| Info             |                  |

#### В. Используйте стандартные установки (если имеются)

Это позволяет Вам выбрать одну из стандартных настроек просмотра и прослушивания.

- 1. Выберите **Сброс в стандартное состояние** и нажмите курсор вправо.
  - Появляется меню, которое позволяет Вам выбрать одну из предустановленных заводских настроек.
  - Текущий показывает Вам действующие настройки просмотра и прослушивания.
  - Выбрав пункт Естественный, можно установить параметры изображения и звука в рекомендованные стандартные значения. В большинстве случаев такая установка обеспечивает наиболее сбалансированное изображение.
  - При выборе пункта Оживленный можно установить параметры изображения и звука в насыщенные значения, полностью используя возможности телевизора.
  - При выборе пункта Чистый можно установить параметры изображения и звука в значения для максимально чистой передачи сигнала источника.
- Нажмите зеленую кнопку для сохранения выбранной настройки.

**Примечание**: сохранение стандартной настройки заменит Ваши действующие настройки просмотра и прослушивания.

# Использование меню настройки телевизора (продолжение)

| Меню телевиз. | Настройки тел    |
|---------------|------------------|
| Настройки тел | Помощник уст     |
| Возможности   | Сброс в стандарт |
| Установка     | Изображение      |
|               | Звук             |
|               |                  |
|               |                  |
|               |                  |
| Info          |                  |

# С. Индивидуальные настройки для параметров Изображение и Звук.

- Выберите пункты Изображение или Звук и нажмите кнопку перемещения курсора вправо.
  - Меню изображения содержит параметры, которые влияют на качество изображения.
  - Меню звука содержит параметры, которые влияют на качество звука.

#### Примечания:

0

- читайте подсказки, появляющиеся на экране при выборе определенных объектов;
- дополнительные сведения по редко используемым специальным функциям и возможностям можно получить в расширенном руководстве на сайте www.philips.com/support.

## Форм. изображения

| Меню телевиз.    |                 |
|------------------|-----------------|
| Настройки тел    | Изображение     |
| Помощник уст     |                 |
| Сброс в стандарт | DNR             |
| Изображение      | Снижение дефек  |
| Звук             | Улучшение цвета |
|                  | Active control  |
|                  | Оптический дат  |
|                  | Форм. изображ   |
| Info             |                 |

 Автоформат
 Сверх увеличение

 Автоформат
 Сверх увеличение

 4:3
 Пирокоэкран. 14:9

 Пирокоэкран. 14:9
 Пирокий экран

Регулировка размера изображения в зависимости от транслируемого формата и предпочитаемых установок. Сведения о том, как перемещаться по меню настройки телевизора см. на стр. 11: Использование параметров меню телевизора.

**Совет**: Данная функция также доступна с помощью кнопки **ОРТІОN** на пульте ДУ, см. стр. 6.

Выберите один из следующих форматов изображения: Автоформат, Сверх-увеличение, 4:3, Широкоэкранн. 14:9, Широкоэкранн. 16:9 или Широкий зкран.

При выборе Автоформата изображение максимально заполняет экран.

Если на фоне темной полосы в нижней части экрана идут субтитры, параметр Автоформат позволяет их видеть. При наличии логотипа передающей станции в углу темной полосы в верхней части экрана логотип с экрана удаляется.

В режиме Сверх-увеличение при формате отображения программ 4:3 черные полосы по сторонам экрана удаляются с минимальными искажениями. Переключившись в режимы изображения Широкоэкранн. 14:9, Широкоэкранн. 16:9 или Сверхувеличение можно сделать субтитры видимыми на экране с помощью кнопок перемещения курсора вверх/вниз.

**Примечание**: Некоторые форматы изображения недоступны при подключении источников сигнала HD.

# Настройка параметров меню Возможностей

| Меню телевиз. | Возможности    |
|---------------|----------------|
| Настройки тел | Субтитр        |
| Возможности   | Язык субтитр.  |
| Установка     | Таймер выклю   |
|               | Замок от ребен |
|               | Установ./Смен  |
|               | Таймер включ   |
|               |                |
| Info          |                |

Меню Возможности служит для управления настройками специальных функций телевизора, возможностями и вспомогательными устройствами.

- Нажмите кнопку MENU/BROWSE на пульте ДУ.
   ▷ Отобразится главное меню.
- 2. Выберите **Меню телевиз.** и нажмите кнопку перемещения курсора вправо.
- Меню телевизора переместится влево.
   Выберите Возможности и нажмите кнопку перемещения курсора вправо.

Меню Возможности переместится в левую панель.
 Выбирайте пункты меню Возможности, используя

- кнопки перемещения курсора вверх/вниз.
- Нажмите кнопку перемещения курсора вправо для входа в выбранный пункт меню Возможности.

6. Для выбора параметров используйте кнопки перемещения курсора.

 Нажмите кнопку перемещения курсора влево, чтобы вернуться в меню Возможности.

## Субтитры

- Отображение субтитров телетекста и DVB-T в выбранном телеканале. Субтитры могут отображаться постоянно или в случае отключения звука. Страница субтитров телетекста аналоговых каналов должна быть сохранена для каждого телеканала.
- Включите Телетекст и выберите нужную страницу субтитров из указателя.
- 2. Выключите Телетекст.
- 3. Выберите
  - Субтитры Вкл. для отображения субтитров в выбранных телеканалах.
  - Субт.вкл. без звука для автоматического отображения субтитров на экране только при выключенном звуке с помощью кнопки Ҝ на пульте ДУ.

Язык субтитр. (только для цифровых каналов)

Выбор (временный) предпочитаемого языка субтитров из списка языков вещания для текущей программы.

 С помощью кнопок перемещения курсора вверх/вниз можно временно отменить установку языка по умолчанию и подтвердить отмену, нажав кнопку **ОК**.

#### Таймер выключения

Служит для установки периода времени

автоматического перехода в режим ожидания.

- 1. Выберите Таймер выключения.
- . Нажмите кнопку перемещения курсора вправо.
- Выберите значение с помощью кнопок перемещения курсора вверх/вниз.
  - В списке указаны значения от 0 до 180 минут. При выборе значения 0 таймер отключения не действует.

## Настройка параметров меню возможностей (Продолжение)

| Меню телевиз. | Возможности    |
|---------------|----------------|
| Настройки тел | Субтитр        |
| Возможности   | Язык субтитр.  |
| Установка     | Таймер выклю   |
|               | Замок от ребен |
|               | Установ./Смен  |
|               | Таймер включ   |
|               |                |
| Info          |                |

#### Внимание: Если код забыт! 1. Выберите Сменить код и

- нажмите кнопку перемещения курсора вправо. 2. Введите универсальный код
- 2. Введите универсальный код 8-8-8-8.
   3. Ввелите новый
- Введите новый идентификационный четырехзначный код.
- Подтвердите введенный код.

   Предыдущий код будет удален, а новый сохранен.

#### Запрет просмотра

- С помощью четырехзначного кода можно блокировать телеканалы и внешние источники для предотвращения их просмотра.
- 1. Выберите Запрет просмотра.
- 2. Нажмите кнопку перемещения курсора вправо для входа в меню Запрет просмотра.
- Введите четырехзначный код.
   Примечание: необходимо вводить код доступа

каждый раз при входе в меню Запрет просмотра.

- 4. Выберите один из пунктов меню Запрет просмотра
  - и нажмите кнопку перемещения курсора вправо:
     Выберите пункт Блокировать для блокировки всех каналов и внешних устройств.
  - Выберите пункт Блокир.польз. для блокировки определенной программы или блокировки всех каналов, начиная с определенного времени.
  - Выберите:
    - Блокировать через для блокировки всех программ, начиная с определенного времени.
    - Нажмите кнопку перемещения курсора вправо (2х).
    - Выберите Вкл. для установки блокировки.
    - Нажмите кнопку перемещения курсора влево.
    - Выберите Время и нажмите кнопку перемещения курсора вправо.
    - Введите параметры времени с помощью кнопок перемещения курсора вверх/вниз и вправо.
    - Нажмите кнопку MENU/BROWSE, чтобы выйти из меню.
    - Блокировка канала для блокировки определенного телеканала или внешнего устройства. Нажмите кнопку **ОК** для включения/выключения сделанной установки.
  - Родительский рейтинг для установки ограничения по возрасту на просмотр цифровых программ, если программы поддерживают рейтинг ограничения по возрасту. Рейтинг ограничения по возрасту применяется в соответствии со страной, выбранной при первоначальной установке.
  - Нажмите кнопку перемещения курсора вправо и выберите рейтинг ограничения по возрасту с помощью кнопок перемещения курсора вверх/вниз.
  - Выберите Разблокировать для отмены всех
  - установленных блокировок доступа.

### Установить код/Сменить код

0

Служит для установки или изменения личного четырехзначного кода доступа, используемого для различных функций блокировки.

- Выберите Установить или Сменить код.
  - Если идентификационный код еще не введен, автоматически выбирается пункт меню Установить код. Следуйте появляющимся на экране инструкциям.
  - Если идентификационный код уже был введен, автоматически выбирается пункт меню Сменить код. Следуйте появляющимся на экране инструкциям.
- Введите код с помощью цифровых кнопок. Допустимыми являются любые цифровые комбинации от 0000 до 9999.
  - На экране снова появится меню Возможности с подтверждающим сообщением создания или изменения идентификационного кода.
- 15

# Настройка параметров меню возможностей (Продолжение)

### Таймер включения

Находящийся в режиме ожидания телевизор автоматически включится в заданное время на заданном канале.

- 1. Выберите Таймер включения.
- Нажмите кнопку перемещения курсора вправо для входа в меню Таймер включения.
- Выберите Таймер и нажмите кнопку перемещения курсора вправо.
- 4. Выберите Вкл.
- Выберите Канал, затем номер канала, на который телевизор должен переключиться в выбранное время и день.
- 6. Выберите День, затем день недели, либо выберите Ежедневно.
- Выберите Время и введите параметры времени с помощью цифровых кнопок, либо с помощью кнопок перемещения курсора вверх/вниз.
- 8. Нажмите кнопку **ОК** для активизации сделанной установки.
- Нажмите кнопку перемещения курсора влево для возвращения в меню Возможности или нажмите кнопку MENU/BROWSE, чтобы выйти из меню.

Примечание: с этого момента, еженедельно, Ваш телевизор будет автоматически включаться на выбранный канал в установленный день и в установленное время до тех пор, пока функция «таймер включения» не будет отключена.

## Общий интерфейс

**Примечание**: Эти функции доступны только в определенных странах.

Служит для доступа к общему интерфейсу, определенному поставщиком услуг модуля Common Interface (CI). См. раздел Использование слота общего интерфейса, стр. 40. Для получения дополнительной информации обратитесь к поставщику услуг СІ. Дополнительные сведения также см. в расширенном руководстве на сайте www.philips.com/support.

| Меню телевиз.  |                |
|----------------|----------------|
| Возможности    | Демо           |
| Субтитр        | Pixel Plus     |
| Язык субтитр.  | Помощник уст   |
| Таймер выклю   | Active control |
| Замок от ребен |                |
| Установ./Смен  |                |
| Таймер включ   |                |
| Общий интерб   |                |
| Демо           |                |
| Info           |                |

#### Демо

- Меню Демо позволяет пользователю получить представление о возможностях телевизора.
- 1. Выберите Демо.
- 2. Нажмите кнопку перемещения курсора вправо.
- 3. Выберите необходимую демонстрацию.
- Нажмите кнопку **ОК** для начала воспроизведения демонстрации.
  - ⊳ Выбранная демонстрация воспроизводится однократно.
- Нажмите красную кнопку для выхода из режима демонстрации и возврата в меню Демо.
- 6. Нажмите красную кнопку для выхода из меню Демо.

# Выбор и сохранение телеканалов

Совет: Сведения данной главы применяются только при необходимости изменения параметров установки.

| _           |                |
|-------------|----------------|
| Телевидение | Меню телевиз.  |
|             | Список каналов |
|             | Гид передач    |
| Музыка      |                |
|             |                |

# Меню телевиз. Установка Настройки тел.. Языки Возможности Страна Установка Часовой пояс Каналы Предпочтения

Info

## Меню установки

Данное меню служит для настройки параметров установки телеканалов, языка и страны, а также для первоначальной установки параметров телевизора.

- Нажмите кнопку MENU/BROWSE на пульте ДУ.
   ⊳ Отобразится главное меню.
- 2. Выберите Меню телевиз. и нажмите кнопку перемещения курсора вправо.
- Меню телевизора переместится влево.
   Выберите Установка и нажмите кнопку перемещения
  - курсора вправо. ▶ Меню Установка переместится в левую панель.
- Выбирайте пункты меню Установка с помощью кнопок перемещения курсора вверх/вниз.
- 5. Нажмите кнопку перемещения курсора вправо для входа в выбранный пункт меню Установка.
- Для выбора параметров используйте кнопки перемещения курсора.
- 7. Нажмите кнопку **ОК** для активизации сделанной установки.
- Нажмите кнопку перемещения курсора влево для возвращения в меню Установка или нажмите кнопку MENU/BROWSE, чтобы выйти из меню.

### Выберите необходимый язык.

Данное меню служит для выбора необходимого языка для меню, аудиоязыка и языка субтитров.

- Выберите пункт меню Язык и нажмите кнопку перемещения курсора вправо для входа в список доступных языков.
- Выберите язык с помощью кнопок перемещения курсора вверх/вниз.
- 3. Нажмите кнопку ОК, чтобы подтвердить выбор.

#### Выберите страну

Служит для выбора страны местоположения.

Выберите часовой пояс (только для цифровых каналов)

Доступен не для всех стран.

Служит для вбора местного часового пояса, для отображения местного правильного времени.

# Выбор и сохранение телеканалов (Продолжение)

#### Сохранение теле- и радиоканалов

После правильного выбора языка и страны можно найти и сохранить телеканалы.

• Выберите Каналы в меню телевизора, Установка.

### Автоустановка

Телевизор начнет сканирование всего частотного диапазона выбранной страны.

- Все доступные цифровые теле- и радиоканалы, а так же аналоговые каналы, будут автоматически найдены и сохранены. Это займет несколько минут.
- По окончании поиска в меню отобразится количество найденных цифровых и аналоговых каналов.

#### Установка обновления

Служит для автоматической настройки и обновления всех доступных каналов.

### Тестов. прием (цифровой режим)

(только для цифровых каналов)

Служит для графического отображения качества и силы сигнала для определенной цифровой частоты. Это помогает найти положение антенны, обеспечивающее наилучший прием.

Совет: Для достижения оптимального приема мы рекомендуем обратится к специалисту по установке антенн. Также можно просто ввести частоту цифрового канала, который необходимо проверить.

| Меню телевиз. |                |
|---------------|----------------|
| Установка     | Каналы         |
| Языки         | Автоустановка  |
| Страна        | Установка обно |
| Часовой пояс  | Тестов. прием  |
| Каналы        | Аналоговый:    |
| Предпочтения  | Перестановка   |
| Подключения   |                |
| Dекодер       |                |
|               |                |
| Info          |                |

## Выбор и сохранение телеканалов (Продолжение)

| Меню телевиз. |                |
|---------------|----------------|
| Установка     | Каналы         |
| Языки         | Автоустановка  |
| Страна        | Установка обно |
| Часовой пояс  | Тестов. прием  |
| Каналы        | Аналоговый:    |
| Предпочтения  | Перестановка   |
| Подключения   |                |
| Dекодер       |                |
|               |                |
| Info          |                |

Меню телевиз./Установка

Перестановка

Каналы

Автоустановка

Тестов. прием

Аналоговый:

Перестановка

Info

Установка обно..

#### Аналоговый: установка вручную

- Обеспечивает возможность ручной установки аналоговых каналов (последовательная настройка каналов). Установка вручную не обеспечивает поиск и сохранение DVB-T (цифровых) каналов.
- 1. Выберите Аналоговый: установка вручную и нажмите кнопку перемещения курсора вправо.
- 2. Выберите Система.
- 3. Выберите страну или часть света, в которой находитесь.
- Выберите Поиск и нажмите кнопку перемещения курсора вправо.

Совет: Если частота известна, введите три цифры частоты с помощью цифровых кнопок 0 - 9 (Например, 049).

- 5. Для продолжения нажмите красную или зеленую кнопку.
- Нажмите кнопку перемещения курсора влево для сохранения найденного канала или поиска другого канала.
- Выберите Точная настройка и нажмите кнопку перемещения курсора вправо. Точная настройка может использоваться при
  - незначительном смещении частоты или при возникновении помех от соседней частоты. В случае плохого качества приема найденного канала настройтесь на его частоту с помощью кнопок перемещения курсора вверх/вниз
- 8. Выберите Сохранить текущий канал при необходимости сохранения частоты под текущим номером канала. Нажмите кнопку перемещения курсора вправо, а затем кнопку ОК для подтверждения. Выберите Сохранить как новый канал при необходимости сохранения частоты с новым номером канала. Нажмите кнопку перемещения курсора вправо, а затем кнопку ОК для подтверждения.
- Воспользуйтесь меню Перестановка для переименования или изменения нумерации каналов.

## Переустановка нумерации каналов

0

0

Служит для переименования, изменения нумерации и для отмены установки или повторной установки сохраненных каналов.

- Нажмите красную кнопку для изменения сохраненного имени или присвоения имени телевизионному каналу или внешнему устройству, если оно еще не было введено.
- Нажмите зеленую кнопку для отмены установки сохраненного канала без возможности повторной настройки на него. Снова нажмите эту же кнопку для восстановления отмененной установки канала.
- Нажмите желтую или синюю кнопку для изменения порядка расположения сохраненного канала.

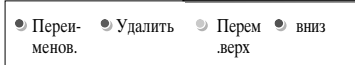

# Установка предпочтений

| Меню телевиз.   |               |
|-----------------|---------------|
| Установка       | Предпочтения  |
|                 | Расположение  |
| Часовой пояс    | Телетекст 2.5 |
| Каналы          | OSD           |
| Предпочтения    | Название прог |
| Подключения     |               |
| Dекодер         |               |
| Заводские устан |               |
| Обновление пр   |               |
| Info            |               |

Пункты данного меню служат для установки или регулировки различных специальных функций телевизора, которые обычно редко применяются.

#### Выбор расположения

Служит для выбора параметра расположения телевизора. При выборе **Студия** параметры изображения, звука и подсветки Ambilight будут зафиксированы. Параметр расположения **Дом** дает возможность изменения всех предустановок изображения, звука и подсветки Ambilight.

#### Выбор Телетекста 2.5

- Некоторые вещательные компании предоставляют в режиме Телетекста такие дополнительные возможности, как использование обогащенной цветовой гаммы, набор различных цветов фона и более качественное изображение.
- Выберите **Телетекст 2.5 Вкл.** для использования телетекста.
- Выберите Телетекст 2.5 Выкл., если предпочитаете стандартный формат телетекста.
  - Выбор повлияет на все телеканалы, по которым передается Телетекст 2.5.

#### Выбор экранного меню (OSD)

Служит для выбора отображения шкалы громкости и уменьшения или увеличения отображения на экране сведений о программе и телеканале.

#### Отображение названия программы

Служит для отображения названия программы в соответствии с транслируемой информацией.

При выборе Да после выбора телепрограммы или после нажатия кнопки [] на пульте ДУ на экране отобразится название программы при условии трансляции этой информации.

# Выбор варианта подключений

| Меню телевиз.         |                  |
|-----------------------|------------------|
| Установка Подключения |                  |
|                       | EXT1             |
| Часовой пояс          | EXT2             |
| Каналы                | EXT3             |
| Предпочтения          | HDMI 1           |
| Подключения           | HDMI 2           |
| Dекодер               | Сторона          |
| Заводские устан       | DIGITAL AUDIO IN |
| Обновление пр         |                  |
| Info                  |                  |

Это меню позволяет выбирать внешние устройства, подключенные к аудио- и видеоразъемам.

- 1. Выбор Подключения.
- 2. Нажмите кнопку перемещения курсора вправо.
- Выберите вход, к которому подключено внешнее устройство.
  - При выборе EXT1, EXT2, EXT3, HDMI 1, HDMI 2, Сторона или DIGITAL AUDIO IN отобразится список, позволяющий определить тип внешнего устройства, подключенного к этому входу.
- Снова нажмите кнопку перемещения курсора вправо для входа в список типов внешних устройств, подключенных к выбранному входу.
- Выберите внешнее устройство с помощью кнопок перемещения курсора вверх/вниз.

#### **Digital Audio In**

- Если внешнее дополнительное устройство имеет цифровой аудиовыход, его можно подключить к разъему DIGITAL AUDIO IN телевизора с помощью обычного кабеля.
- В меню Подключения назначьте функции Цифрового аудиовхода тому внешнему входу, к которому подключено дополнительное устройство.

В дополнение к приему аудиосигналов через цифровой аудиовход, телевизор может транслировать кодированный звук стандарта Dolby Digital через разъем **DIGITAL AUDIO OUT** на внешний усилитель или приемник. Если у усилителя или приемника сигнала есть соответствующий разъем цифрового аудиовхода, можно соединить его одним кабелем с разъемом телевизора **DIGITAL AUDIO OUT**. См. раздел Выполнение видео и аудио подключений,

Усилитель домашнего кинотеатра, стр. 39.

## Выбор номера канала декодера

| Меню телевиз.   |           |
|-----------------|-----------|
| Установка       | Dекодер   |
|                 | Канал     |
| Часовой пояс    | Состояние |
| Каналы          |           |
| Предпочтения    |           |
| Подключения     |           |
| Dекодер         |           |
| Заводские устан |           |
| Обновление пр   |           |
| Info            |           |

Служит для установки одного или нескольких номеров каналов декодера, если декодер или дешифратор подключен к **EXT1** или **EXT2**.

- 1. Выберите номер канала, который будет приходить через декодер или дешифратор.
- 2. Выбор Состояние.
- Выберите вход, к которому подключен декодер: Нет, EXT1 или EXT2.
   Выберите Нет, если не хотите, чтобы выбранный кан
  - Выберите **Нет**, если не хотите, чтобы выбранный канал использовал декодер.

# Сброс заводских установок

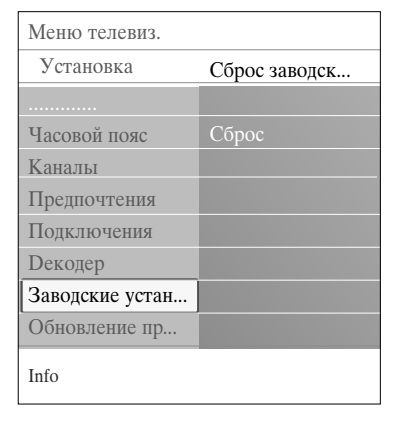

Служит для сброса большинства предустановок.

- Выберите и нажмите кнопку перемещения курсора вправо.
- 2. Нажмите кнопку **ОК** для удаления настроек и возврата к значениям по умолчанию.

## Обновление программного обеспечения телевизора

| Меню телевиз.   |               |
|-----------------|---------------|
| Установка       | Обновление пр |
|                 | Инфо об устан |
| Часовой пояс    | Локальные обн |
| Каналы          | Извещение     |
| Предпочтения    |               |
| Подключения     |               |
| Dекодер         |               |
| Заводские устан |               |
| Обновление пр   |               |
| Info            |               |

# Служит для обновления программного обеспечения телевизора с помощью устройства USB.

## Обновление через устройство USB.

Возможен запуск процедуры обновления с устройства USB до включения телевизора. На устройство памяти должен быть загружен соответствующий образ (и структура), которое можно получить на сайте www. philips.com/support.

## Автоматическое уведомление о наличии обновлений программного обеспечения (если имеются)

- При включении телевизора будет отображаться сообщение о наличии доступных обновлений программного обеспечения.
- При необходимости перенести напоминание позднее нажмите красную кнопку на пульте ДУ.
- Для подтверждения прочтения сообщения нажмите зеленую кнопку на пульте ДУ.
  - После подтверждения повторное напоминание производится не будет.
    - При необходимости повторного просмотра уведомления выберите пункт Уведомление в меню
    - Извещение программного обеспечения.

**Примечание**: Сообщение будет отображаться до выполнения обновления программного обеспечения.

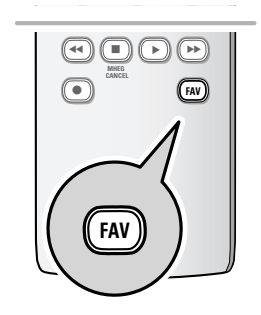

Люб. программа EXT1 EXT2 HDMI 1 Аналоговых канал 1 A 2 Оцифрового канал 1 3 Оцифрового канал 2 4 Радиостанций 1 5 Data канал 1 Список выбр. Перекл. канал кнопкой ОК. Исп +Р-для смены стр.

| Люб. программа                                      |               |   |
|-----------------------------------------------------|---------------|---|
|                                                     | Bce           |   |
|                                                     | Телеканалами  |   |
|                                                     | Радиостанций  |   |
| A                                                   | Аналоговых    |   |
|                                                     | Люб. прогр. 1 |   |
| ~                                                   | Люб. прогр. 2 |   |
| <u>•</u>                                            | Люб. прогр. 3 |   |
| 3                                                   | Люб. прогр. 4 |   |
| •                                                   | Список выбр.  | • |
| Курсор ввер./вниз, нажмите<br>ОК для подтверждения. |               |   |

| Люб. 1                                                                                                    | программа 2              |
|----------------------------------------------------------------------------------------------------|--------------------------|
| $\checkmark$                                                                                                    | EXT1                     |
| $\checkmark$                                                                                                    | EXT2                     |
|                                                                                                    | HDMI                     |
| A                                                                                                    | 1 Аналоговых канал 1     |
| $\checkmark$                                                                                                    | 2 Оцифрового канал 1     |
| , The second second sec | 3 Оцифрового канал 2     |
| ē?                                                                                                    | 4 Радиостанций 1         |
| 4                                                                                                    | 5 Data канал 1           |
|                                                                                                    | Выход 🕚 Назад            |
| Haz                                                                                                    | жмите OK для установки и |
| СНЯ                                                                                                    | ния метки.               |

Примечание: с помощью цифровых кнопок Вы можете переходить на каналы, не помеченные как избранные.

## Создание списка избранного

Эта функция позволяет выбрать до четырех списков избранных программ с Вашими любимыми телеканалами и радиостанциями. Например, каждый член семьи может создать собственный список избранного. Кроме списков избранных каналов Вы можете выбрать список, содержащий только каналы цифрового телевещания или список только радиостанций, или список только аналоговых каналов.

Примечание: при первом нажатии этой кнопки после завершения процесса установки, выводится полный список каналов. В других случаях выводится список последних выбиравшихся каналов.

### Для выбора канала из показанного списка избранного

- Нажмите кнопку FAV (или кнопку OK).
   ⊳ Появляется список последних выбиравшихся
  - каналов.
- 2. Для выбора канала перемещайте курсор вверх/вниз.
- 3. Нажмите кнопку ОК для перехода на выбранный канал.

## Для выбора другого списка избранного

- 1. Нажмите кнопку FAV.
- Появляется список последних выбиравшихся каналов.
- 2. Нажмите красную кнопку для вывода набора имеющихся списков любимых программ.
- Для выбора списка перемещайте курсор вверх/вниз.
   Нажмите кнопку **ОК**.
- 5. Еще раз нажмите кнопку **FAV** для выхода.

#### Для создания списка избранного или для изменения списка

1. Нажмите кнопку FAV.

2.

- ▶ Появляется список последних выбиравшихся каналов.
- Нажмите красную кнопку.
- Появляется набор возможных списков любимых программ.
- Перемещайте курсор вверх/вниз для выбора списка Избранных программ (от 1 до 4).
- 4. Нажмите кнопку ОК.
- 5. Нажмите зеленую кнопку для входа в режим Правка.
   ⊳ Отобразится полный список программ выбранного набора Избранного.
- 6. Перемещайте курсор вверх/вниз для выбора канала.
- Нажмите кнопку ок для пометки или снятия пометки подсвеченного канала и добавления или удаления его из списка избранного.
- 8а. Снова нажмите зеленую кнопку для выхода из режима Правки.
  - Появляется измененный список избранного.
  - Снова нажмите кнопку **FAV** для выхода
  - С помощью кнопки Р+ Вы сможете просматривать телепрограммы выбранного списка.
- 8b. Нажмите красную кнопку для прекращения отображения списка каналов.

# Создание списка избранного (Продолжение)

## Выбор только телеканалов или только радиоканалов в списке Все каналы

При отображении или выборе списка Все каналы в нем можно выбрать список только телеканалов или список только радиоканалов.

- 1. Нажмите кнопку FAV.
  - ▶ Отобразится список каналов, выбранный последним.
- 2. Нажмите кнопку перемещения курсора влево.
- 3. Выберите список Все каналы.
- Нажмите кнопку перемещения курсора вправо.
- 4. Нажмите красную кнопку для разделения списка.
- 5. Выберите необходимый список каналов.
- 6. Для выхода снова нажмите кнопку **FAV**.
  - С помощью кнопки Р+ можно просматривать каналы выбранного списка.

**Примечание**: При выключение телевизора или при переходе в режим ожидания разделение списка не сохраняется.

# Электронный гид передач (только для цифровых телеканалов)

| Телевидение | Меню телевиз.  |
|-------------|----------------|
|             | Список каналов |
|             | Гид передач    |
| Музыка      |                |
|             |                |

Электронный гид передач отображает подробные сведения о текущей и следующей программе (только для телепередач, имеющих информацию для Электронного Гида Программ - EPG).

**Примечание**: Для некоторых типов Электронного гида передач инструкции по использованию могут отличаться.

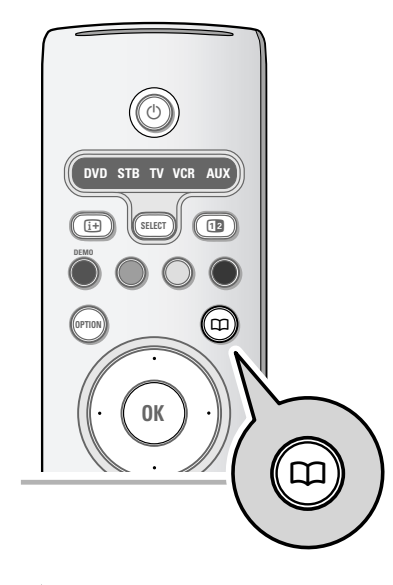

1. Нажмите кнопку 🛄.

0

- Появится экран Электронного гида передач. Для отображения данных Электронного гида передач может потребоваться некоторое время, в зависимости от условий.
- Экран Электронного гида передач обновляется автоматически при условии поступления данных. При отсутствии данных экран Электронного гида передач остается пустым.
- Отобразится информация о выбранной программе. Для активизации функций Электронного гида передач, указанных внизу экрана воспользуйтесь цветными
- кнопками. (Только для Великобритании). Нажмите кнопку **MENU/BROWSE** при выводе EPG на экран для отображения меню EPG.
  - Перемещая курсор вверх/вниз, выделите и выберите пункт меню. Читайте появляющиеся на экране при выборе определенных объектов подсказки. (Дополнительные сведения см. в расширенном руководстве на сайте www.philips.com/support.)
- 2. Для закрытия страницы гида передач снова нажмите кнопку .

# Обозреватель мультимедиа

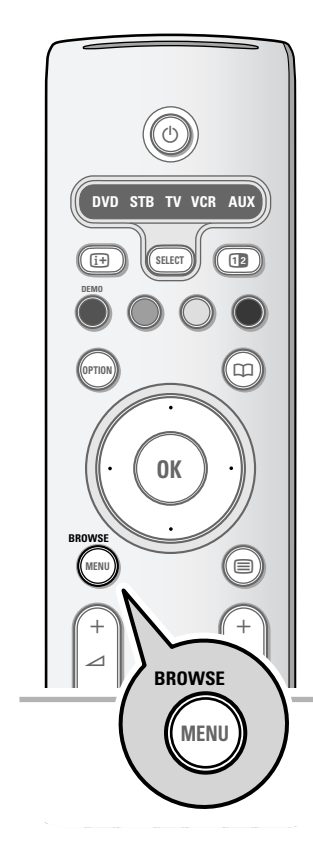

Обозреватель мультимедиа служит для воспроизведения изображений и аудиофайлов с устройств USB. Доступ к Обозревателю Мультимедиа выполняется из главного меню.

- Возможно воспроизведение файлов следующих типов: изображения: JPEG
- аудиофайлы: MP3, MP3 Pro, LPCM
- Компания Philips не несет ответственности за отсутствие поддержки устройства USB.

#### Просмотр данных устройства USB

Совет: Если устройство USB невозможно подключить к разъему USB на боковой панели, воспользуйтесь удлинительным кабелем USB. За дополнительной информацией обратитесь к продавцу.

#### Подключение устройства USB

Примечания: устройства USB не входят в комплект поставки телевизора.

Для использования устройства памяти USB или цифровой фотокамеры подключите их к одному из разъемов USB на боковой панели. См. раздел Выполнение видео и аудио подключений, Обзор боковой панели, стр. 31. После подключения устройства USB, меню

Обозревателя мультимедиа отобразится автоматически. См. далее.

#### Отключение устройства USB

- 1. Нажмите кнопку MENU/BROWSE на пульте ДУ для
- вызова главного меню. 2. Отключите устройство USB.

## Обозреватель мультимедиа (Продолжение)

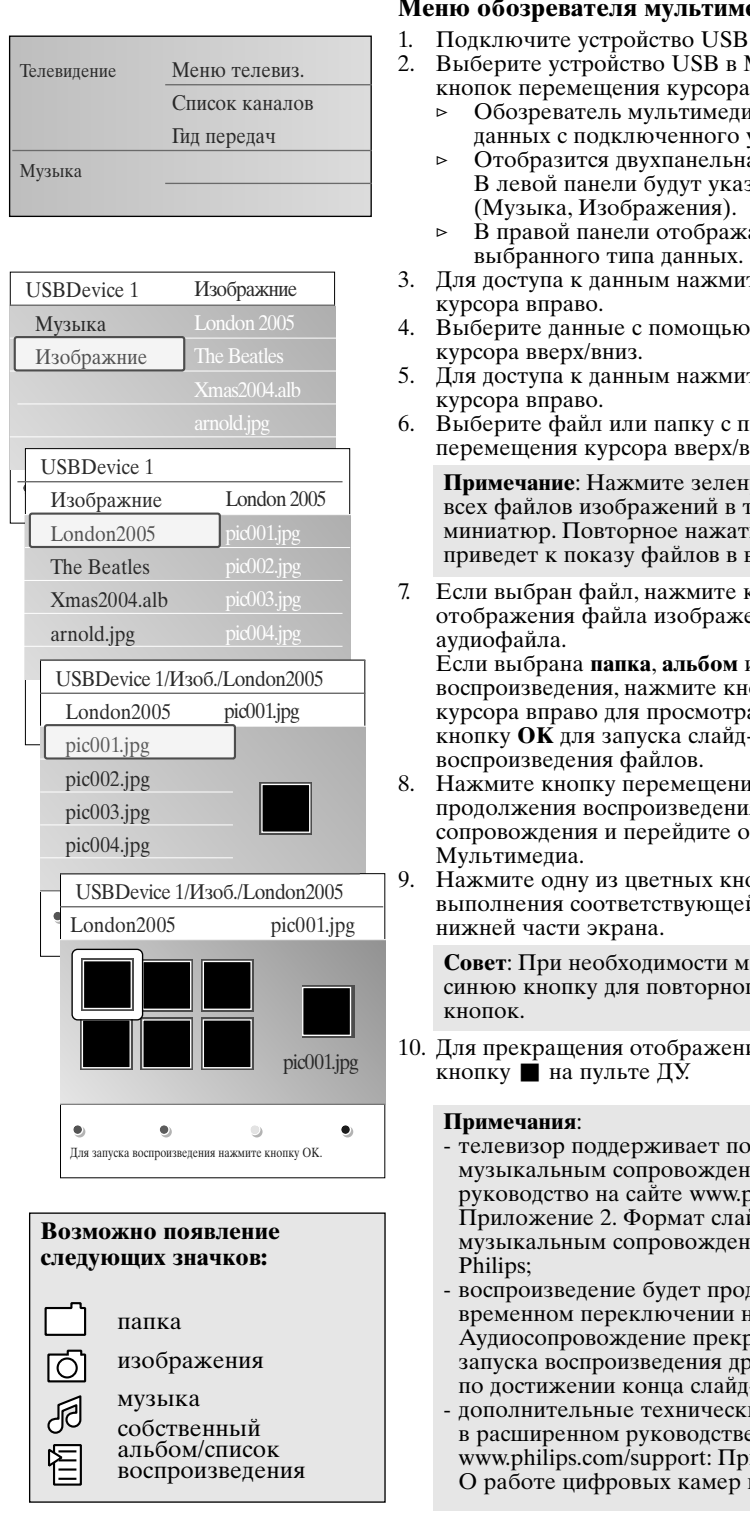

# Меню обозревателя мультимедиа

- Выберите устройство USB в Мультимедиа с помощью кнопок перемещения курсора вверх/вниз.
  - Обозреватель мультимедиа служит для просмотра данных с подключенного устройства USB.
  - Отобразится двухпанельная программа просмотра. В левой панели будут указаны типы данных
- В правой панели отображаются доступные файлы выбранного типа данных.
- 3. Для доступа к данным нажмите кнопку перемещения
- 4. Выберите данные с помощью кнопок перемещения
- Для доступа к данным нажмите кнопку перемещения
- 6. Выберите файл или папку с помощью кнопок перемещения курсора вверх/вниз.

Примечание: Нажмите зеленую кнопку для показа всех файлов изображений в текущей папке в виде миниатюр. Повторное нажатие зеленой кнопки приведет к показу файлов в виде списка.

Если выбран файл, нажмите кнопку ОК для отображения файла изображения или воспроизведения Если выбрана папка, альбом или список

воспроизведения, нажмите кнопку перемещения курсора вправо для просмотра данных или нажмите кнопку ОК для запуска слайд-шоу или циклического воспроизведения файлов.

- 8. Нажмите кнопку перемещения курсора влево для продолжения воспроизведения музыкального сопровождения и перейдите обратно в меню
- Нажмите опну из пветных кнопок пульта ПУ пля выполнения соответствующей функции, показанной в нижней части экрана

Совет: При необходимости можно использовать синюю кнопку для повторного отображения цветных

- 10. Для прекращения отображения данных, нажмите кнопку 🖬 на пульте ДУ.
  - телевизор поддерживает показ слайд-шоу с фоновым музыкальным сопровождением. См. расширенное руководство на сайте www.philips.com/support. Приложение 2. Формат слайд-шоу с фоновым музыкальным сопровождением для телевизоров
  - воспроизведение будет продолжаться даже при временном переключении на экраны обозревателя. Аудиосопровождение прекратится только в случае запуска воспроизведения другого содержимого либо по достижении конца слайд-шоу.
  - дополнительные технические сведения см. в расширенном руководстве на сайте www.philips.com/support: Приложение 3. ТВ Philips -О работе цифровых камер и устройств USB.

Примечание: телетекст не доступен через устройства, подкюченные к разъему НDMI.

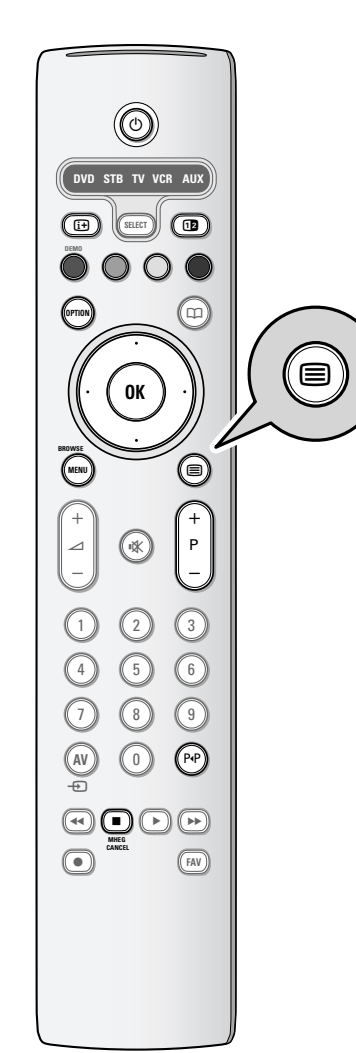

Большинство телеканалов осуществляют трансляцию в режиме телетекста.

Телевизор может сохранять в памяти 1200 страниц, что позволяет сохранять почти все принятые страницы и подстраницы, что сокращает время ожидания. После каждого переключения на другую программу сохраненные данные обновляются.

- Нажмите кнопку 🗐 для включения телетекста.
- На экране отобразится главная страница указателя.

## Выбор страницы телетекста

Телетекст

0

- Введите нужный номер страницы с помощью цифровых 0 клавиш, либо нажимая кнопку -Р+.
- Выберите вариант в нижней части экрана с помощью 0 цветных кнопок.

#### Ранее выбранная страница телетекста

0 Нажмите кнопку РчР.

# Выберите формат трансляциителетекста Т.О.Р.

- Нажмите кнопку [1+].
  - Т.О.Р. обзор предлагаемых разделов телетекста.
- С помощью кнопок перемещения курсора вверх/вниз, влево/вправо выберите нужный объект и нажмите кнопку ОК.

Примечание: Не все телевизионные каналы транслируют Т.О.Р. телетекст.

#### Выбор подстраниц

Если выбранная страница телетекста состоит из нескольких подстраниц, на экране появится список доступных подстраниц. Для выбора предыдущей или следующей подстраницы нажмите кнопку перемещения курсора вправо или влево.

## Изображение / Телетекст

- 1. Нажмите кнопку
- Нажмите кнопку 12 для отображения телетекста в 2. правой части экрана
- 3. Нажмите кнопку 12 для возврата к полноэкранному режиму телетекста. Нажмите кнопку 🗐 для возврата к полноэкранному
- 4. изображению.

#### Гипертекст

Используя функцию гипертекста, можно быстро перейти к странице с определенным номером или выполнить поиск конкретного слова на текущей странице телетекста.

- 1. Нажмите кнопку ОК, чтобы выделить первое слово или номер на странице.
- 2. С помощью кнопок перемещения курсора вверх/вниз влево/вправо выберите любое другое слово или номер, которые необходимо найти.
- Нажмите кнопку ОК для подтверждения. Начнется 3. поиск.
- ⊳ В нижней части экрана появится сообщение о результатах поиска, либо сообщение о том, что слово или страница не найдены.
- 4. Переместите курсор вверх для выхода из режима гипертекста.

# Телетекст (Продолжение)

#### Увеличение страницы телетекста

 Несколько раз нажмите кнопку **OPTION** на пульте ДУ для отображения верхней, нижней частей телетекста, затем для перехода нормальному отображению страницы телетекста.

| Меню телетекста |        |
|-----------------|--------|
| Показ.          | Выкл.  |
| Цикл подстраниц | Выкл.  |
| Язык            | Гр. II |
|                 |        |

## Меню телетекста

Меню телетекста предлагает различные возможности по управлению телетекстом.

• включите телетекст и нажмите кнопку menu/browse для входа в меню.

#### Показ

Служит для отображения скрытой информации на странице (например, разгадки к загадкам и головоломкам).

#### Цикл подстраниц (при наличии подстраниц)

Циклическое отображение подстраниц в автоматическом режиме.

• Для активизации функции нажмите кнопку **ОК**. Повторное нажатие приведет к ее отключению

#### Язык

0

Если символы, выводимые на экран, не соответствуют набору символов, используемых телевещательной компанией, транслирующей Телетекст, эта функция позволяет изменить языковую группу.

Выберите Гр. I или Гр. II с помощью кнопки ОК.

#### Digital text (Только для Великобритании)

Некоторые цифровые каналы могут предоставлять специализированные текстовые услуги (например, BBCi). 1. Нажмите кнопку 🗐 для включения Цифровой текст.

**Примечание:** Только для Великобритании: Цифровой текст отображается только в случае поддержки программами интерактивных услуг.

- 2. Для использования функции Цифровой текст, следуйте инструкциям на экране.
- 3. Нажмите кнопку MHEG CANCEL для отмены интерактивных служб.

#### Текстовые сведения

Некоторые цифровые каналы могут предоставлять информацию о транслируемых программах. В этом случае в нижней части экрана может на несколько секунд отобразиться соответствующее сообщение. Следуйте появляющимся на экране инструкциям и используйте кнопки перемещения курсора для просмотра последующих страниц.

**Примечание**: Цифровой текст будет недоступен, если в меню Возможности для параметра Субтитры установлено значение Вкл.

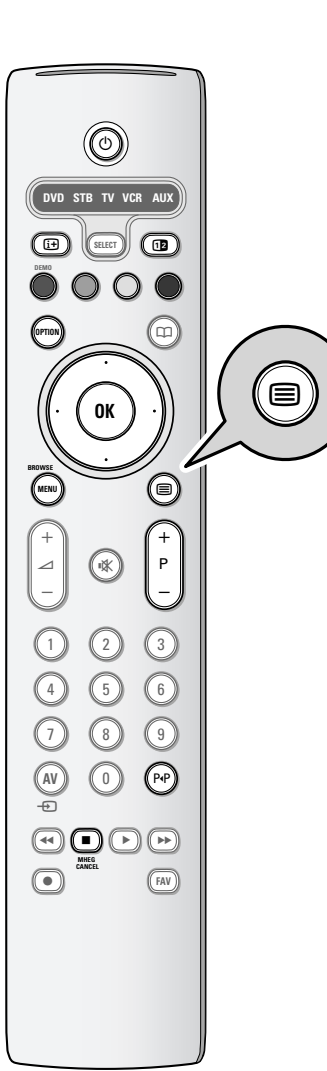

# Выполнение видео и аудио подключений

Совет: Для наилучшего качества видео- или аудиовоспроизведения выполните подключения к разъемам оборудования, как показано ниже.

**Примечание**: Телевизор оснащен всеми типами разъемов за исключением разъема DVI, однако другие ваши устройства могут быть оснащены этим входом. В этом случае вам потребуется адаптер DVI – HDMI или кабель HDMI – DVI с отдельными аудиокабелями, имеющиеся в свободной продаже.

**Предупреждение**: Сначала удостоверьтесь в том, что кабель подключен к выходному разъему DVI, и только после этого подключите его к входу HDMI вашего телевизора.

| Наилучшее               |  |                  |                                                                                                 |  |                                          |                                                                                                    |
|-------------------------|--|------------------|-------------------------------------------------------------------------------------------------|--|------------------------------------------|----------------------------------------------------------------------------------------------------|
| качество<br>изображения |  |                  | Соединительный кабель                                                                           |  | Необходимо выполнить<br>аудиоподключение |                                                                                                    |
|                         |  | номі             | HDMI (High-<br>Definition Multimedia<br>Interface-ьтимедийный<br>интерфейс высокой<br>четкости) |  | Нет                                      |                                                                                                    |
| 1                       |  |                  | RGB H/V                                                                                         |  | Да                                       | ● <sup>L/R</sup> ● ●<br>EXT3<br>AUDIO L/R                                                                                                    |
|                         |  |                  | Компонентное<br>видео (480р/<br>576р/720р/<br>480i/576i/1080i)                                  |  | Да                                       | OL/R O L/R<br>EXT3<br>AUDIO L/R                                                                                                    |
|                         |  | EUROCONNECTOR    | Scart                                                                                           |  | Нет                                      |                                                                                                    |
|                         |  | S-VIDEO          | S-Video                                                                                         |  | Да                                       | Contractions of the second second sec |
|                         |  | <b>VIDEO</b>     | Видео                                                                                           |  | Да                                       | Aupio     Aupio     Video     Video                                                                                                    |
|                         |  | <b>⊙ ٦Γ</b> 75 Ω | Коаксиальный                                                                                    |  | Нет                                      |                                                                                                    |

#### Примечания:

- кабели могут иметь цветовую маркировку, соответствующую разъемам. Соблюдайте соответствие цветовой маркировки при подключении (красный к красному, белый к белому).
- подключение компонентного видео (YPbPr) необходимо для отображения сигнала видеоисточника, например, сигнала цифрового вещания с кабельной приставки в форматах 1080i, 720p, 576i, 576p, 480i или 480p.

## Выполнение видео и аудио подключений — Обзор боковой панели

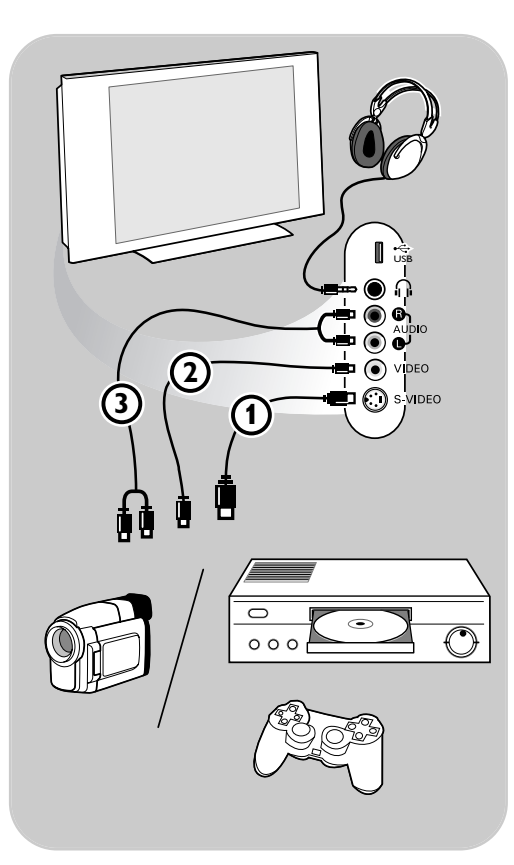

# Фотокамера, видеокамера, игровая приставка

- Подключите фотокамеру, видеокамеру или игровую приставку, как показано на рисунке.
- Выполните подключение к входам VIDEO

   и AUDIO L
   для монофонического устройства. Для стереофонического устройства также подключитесь к входу audio R
   Качество стандарта S-VHS при использовании видеокамеры S-VHS достигается при подключении к видеовходу S-VIDEO () и аудиовходам AUDIO (3) с помощью кабелей S-VHS.

**Предупреждение**: Не подключайте кабели 1 и 2 одновременно. Это может привести к искажению изображения!

#### Наушники

- Вставьте штекер в разъем для наушников П, как показано на рисунке.
- Сопротивление наушников должно составлять от 8 до 4000 Ом. Наушники оснащены штекером 3,5 мм.
   В меню Звук выберите Громкость наушников для регулировки громкости.

Совет: Нажмите кнопку 🗱 на пульте ДУ для выключения встроенных громкоговорителей.

#### USB

См. раздел Обозреватель мультимедиа, стр. 26.

# Выполнение видео и аудио подключений — Обзор задней панели

**Советы:** рекомендуется подключать устройства с выходным сигналом в системе RGB к разъемам **EXT1** или **EXT2**, т.к. RGB обеспечивает лучшее качество изображения.

Разъем **EXT1** может поддерживать системы CVBS, RGB и Audio L/R; Разъем **EXT2** может поддерживать системы CVBS, S-VIDEO, RGB, Audio L/R; Разъем **EXT3** может поддерживать системы YPbPr, RGB H/V и Audio L/R; HDMI 1 и 2.

Поддерживаемые форматы видеосигнала: 480i, 480p, 576i, 576p, 720p, 1080i.

Выполнение видео и аудио подключений — Обзор задней панели

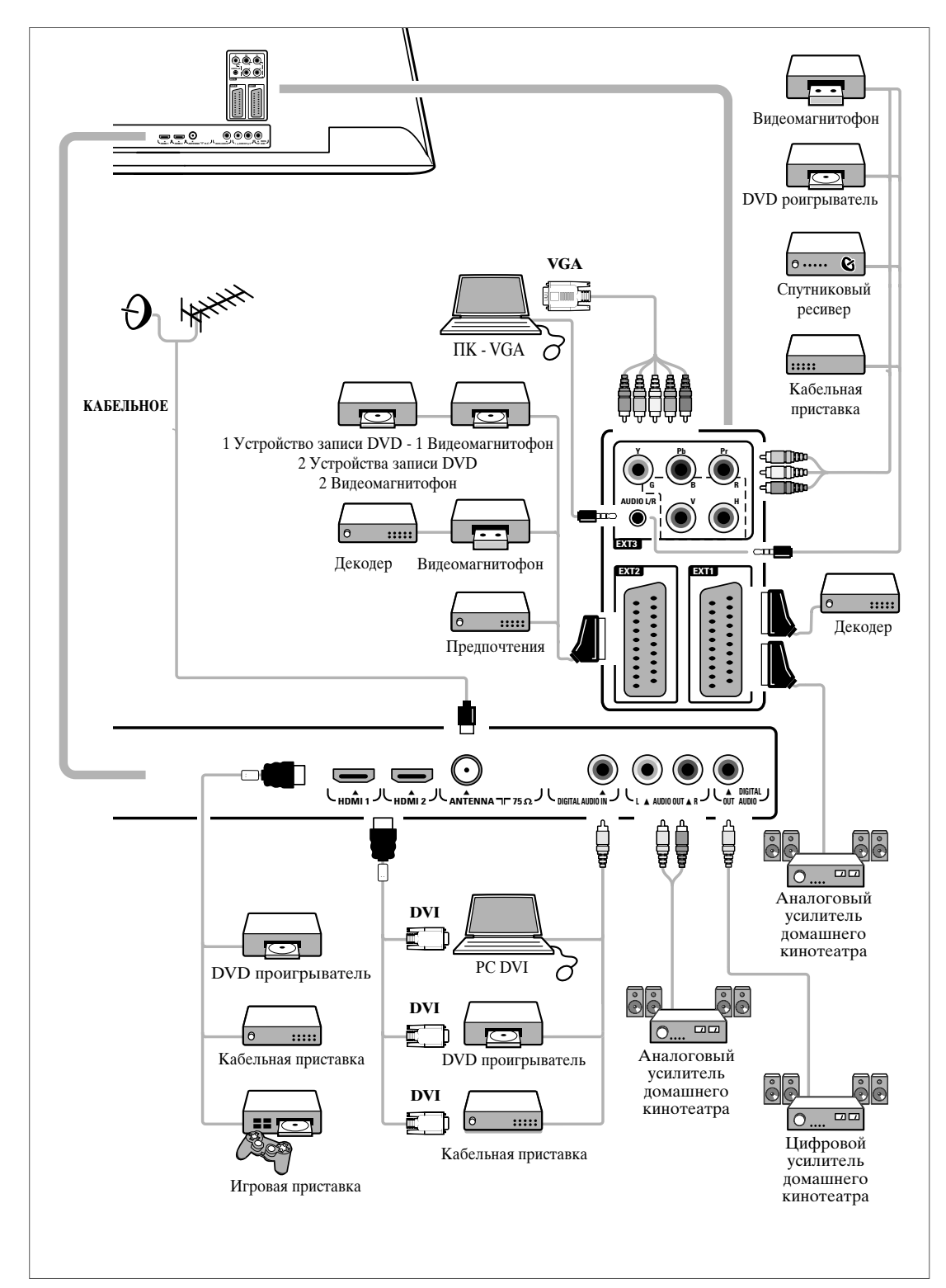

# Подключение видеомагнитофона или устройства записи DVD

**Примечание**: Не размещайте устройство записи слишком близко к экрану, поскольку устройства восприимчивы к сигналам, исходящим от дисплея. Расстояние до экрана должно быть не менее 0,5 м.

1.

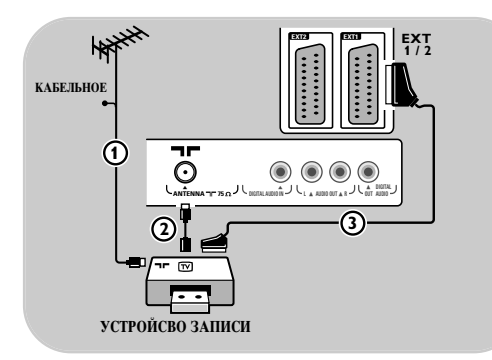

# Подключите антенные кабели () и (), как показано на рисунке.

С помощью еврокабеля

- 2. Подключите антенный кабель (3) как показано на рисунке.
- Выберите источник, к которому был подключен видеомагнитофон, меню Установка, Выбор варианта подключений, стр. 21.

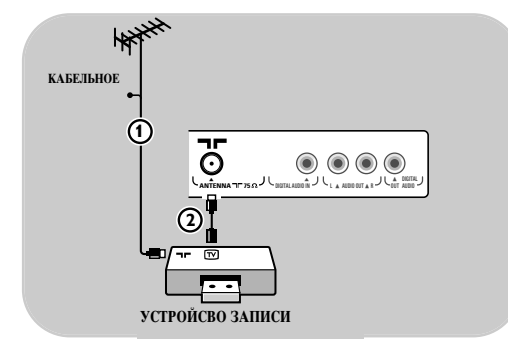

устройсво записи

#### Только с помощью антенного кабеля

- 1. Подключите антенные кабели ① и ②, как показано на рисунке.
- Настройте тестовый сигнал устройства записи и назначьте для этого сигнала программу с номером 0. См. раздел Аналоговый: установка вручную, стр. 19.

См. также руководство устройства записи.

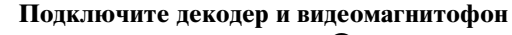

Подключите еврокабель ④ к декодеру и к специальному евроразъему устройства записи.

См. также руководство устройства записи.

**Совет**: Также можно подключить декодер при помощи еврокабеля непосредственно к разъемам **EXT1** или **EXT1**.

**Примечание**: Сведения об использовании устройства записи см. в расширенном руководстве на сайте www.philips.com/support или в руководстве устройства записи.

декодер

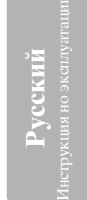

Подключение двух видеомагнитофонов или видеомагнитофона и устройства записи DVD

Примечание: Запись с устройства, подключенного к входу YPbPr невозможна.

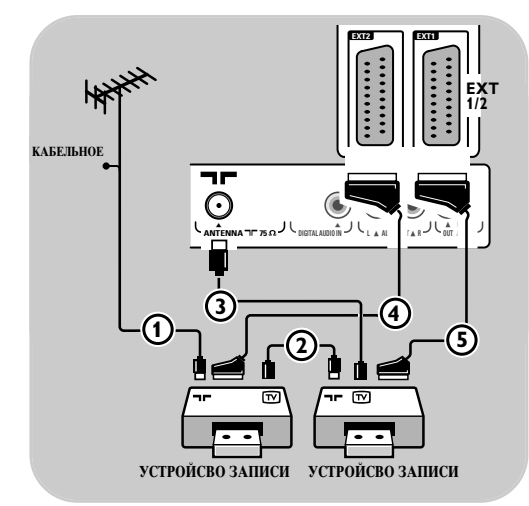

## С помощью еврокабелей

- 1. Подключите антенные кабели () и (2), как показано на рисунке.
- Подключите видеомагнитофоны или устройство записи DVD к разъемам EXT1 и 2 с помощью еврокабелей (4) и (5).
- Выберите подключенные устройства, меню Установка, Выбор варианта подключений, стр. 21 и подключитесь к входу EXT1 или 2.

#### Только с помощью антенных кабелей

- Подключите антенные кабели ①, ② и
   как показано на рисунке.
- Настройте тестовый сигнал устройства записи и назначьте для этого сигнала программу с номером 0. См. раздел Аналоговый: установка вручную, стр. 19. См. также руководство устройства записи.

**Примечание**: Сведения об использовании устройства записи см. в расширенном руководстве на сайте www.philips.com/support или в руководстве устройства записи.

## Подключение спутникового ресивера

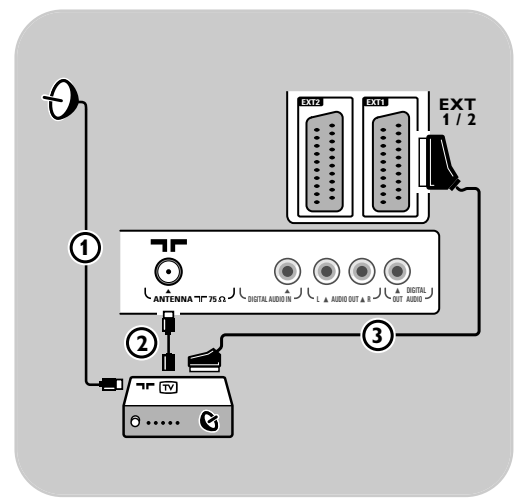

### С помощью еврокабеля

- 1. Подключите антенные кабели () и (2), как показано на рисунке.
- Подключите спутниковый ресивер к разъемам EXT1 и 2 с помощью еврокабеля (3).
- 3.
   Выберите подключенные устройства, меню Установка, Выбор варианта подключений, стр. 21 и подключитесь к входу EXT1 или 2.

# С помощью разъемов компонентного видео

См. раздел Подключение DVD проигрывателя, спутникового ресивера или кабельной приставки, стр. 37.

# Подключение DVD проигрывателя, кабельной или игровой приставки

Совет: При необходимости с помощью кнопок управления курсором можно поместить изображение в центр экрана.

|   | HDMI 1/2 |
|---|----------|
|   |          |
|   |          |
| - |          |
|   | Ţ        |
|   | Ĭ        |
|   |          |
|   | HDMI     |
|   |          |
|   |          |
|   |          |
|   |          |
|   | •••••    |
|   |          |
|   |          |

#### С помощью разъема HDMI

HDMI — это новый ведущий стандарт объединения цифрового видео и звука.

 Подключение устройства к разъему HDMI.
 Выберите подключенные устройства, меню Установка, Выбор варианта подключений, стр. 21 и подключитесь к входу HDMI 1 или 2.

Русский Інструкция но эксплуатаци

Разъем HDMI IN позволяет использовать следующие видеорежимы телевизора и монитора:

| HD | ТВ стандартной четкости (SDTV) | 640x480i<br>720x480i<br>720x576i |
|----|--------------------------------|----------------------------------|
|    | ТВ повышенной четкости (EDTV)  | 640x480p<br>720x480p<br>720x576p |
|    | ТВ высокой четкости (HDTV)     | 1920x1080i<br>1280x720p          |

й**А** VGA 640x480 SVGA 800x600 XGA 1024x768

 При необходимости с помощью кнопок управления курсором можно поместить изображение в центр экрана.

 Вследствие требований законодательства возможно отключение цифрового звука при воспроизведении некоторых защищенных системой РСМ записей с внешних устройств, подключенных к входу HDMI.

- Надлежащее функционирование гарантируется только при использовании бытовых
- устройств, поддерживающих стандарт HDMI. Длина кабеля должна составлять не более 5 м.
   Если сигнал устройства HDMI не обнаруживается, выключите это устройство, а затем снова включите.

# Подключение DVD проигрывателя или кабельной приставки

Совет: При необходимости с помощью кнопок управления курсором можно поместить изображение в центр экрана.

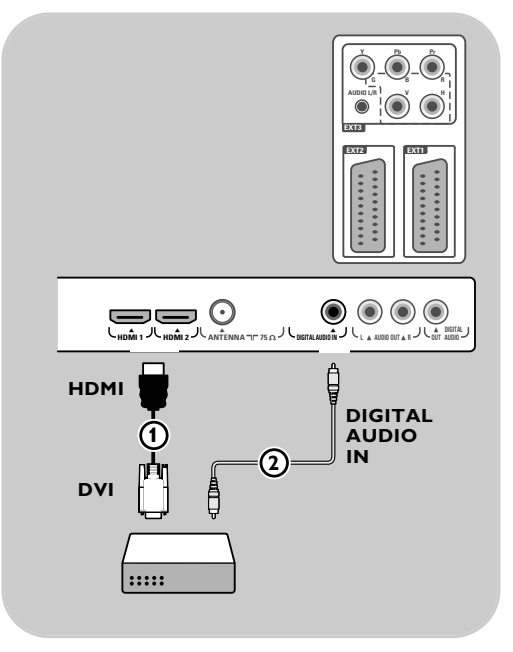

## С помощью разъема DVI

Примечание.Только DVD проигрыватель с DVI с цифровым звуком можно подключить к разъему НDМІ.

- Подключите кабель DVI HDMI к одному из разъемов HDMI телевизора ().
   Подключите аудиокабель () к разъему телевизора DIGITAL AUDIO IN
   Выберите подключенные устройства, меню Установка, Выбор варианта подключений, стр. 21 и ножионитест к руслу. стр. 21 и подключитесь к входу **HDMI 1** или 2.
- 4. Также выберите пункт DIGITAL AUDIO IN в том же меню Подключений.

## Подключение DVD проигрывателя, спутникового ресивера или кабельной приставки

Совет: При необходимости с помощью кнопок управления курсором можно поместить изображение в центр экрана.

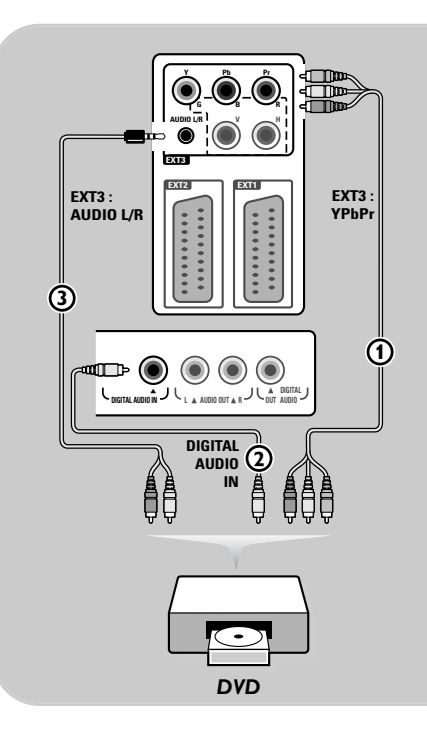

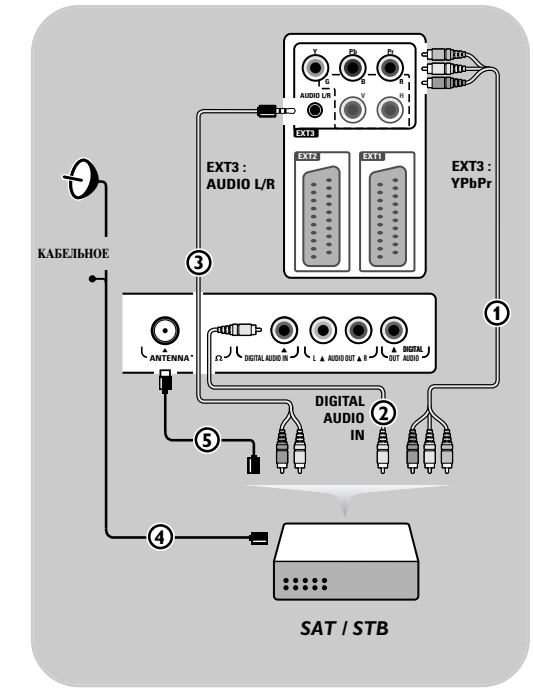

# С помощью разъемов компонентного видео

- Подключите три отдельных кабеля компонентного видео () к разъемам YPbPr DVD проигрывателя и к разъемам Y, Pb и Pr EXT3 телевизора.
- Подключите аудиокабель (2) к цифровому выходу устройства и к разъему Digital Audio In телевизора.
- Выберите подключенные устройства, меню Установка, Выбор варианта подключений, стр. 21. Также выберите DIGITAL AUDIO IN в том же меню подключений и подключитесь к входу EXT3.
- DVD проигрыватель с аналоговым аудио: подключите аудиокабель к аудиоразъемам DVD L и R и к аудиоразъемам L/R AUDIO EXT3 (3).
- Кабельная приставка и/или спутниковый ресивер: также подключите кабель телеприставки и/или кабель спутниковой антенны () и антенный кабель ().

#### Примечания:

- кабели могут иметь цветовую маркировку. Соблюдайте соответствие цветовой маркировки при подключении (красный к красному, белый к белому и т.п.).
- обозначения гнезд компонентного видеосигнала могут различаться в зависимости от подключенного DVD проигрывателя. Хотя сокращения могут различаться, буквы В и R обозначают синий и красный компонентные сигналы, соответственно, а Y — сигнал яркости. С подробными сведениями о подключении можно ознакомится в инструкции по эксплуатации DVD проигрывателя.
- для обеспечения оптимальных условий просмотра рекомендуется использовать режимы воспроизведения максимального качества.

Предупреждение: В случае смещения изображения, искажения или отсутствия цветов, отсутствия изображения или нескольких неисправностей сразу, проверьте правильность всех подключений и установленные параметры разрешения и стандарта сигнала подключенного оборудования. См. руководства пользователя внешних устройств. Русский непрукция но эксплуатаци

## Подключение компьютера

#### Примечания:

- к разъему HDMI может быть подключен только компьютер с цифровым звуком;
- при отсутствии у компьютера выхода цифрового звука подключите компьютер через разъем VGA;
- перед подключением компьютера к телевизору установите в параметрах монитора
- компьютера частоту обновления экрана в значение 60 Гц;
- поддерживаемые режимы монитора компьютера: VGA 640 x 480
- SVGA 800 x 600

XGA 1024 x 768

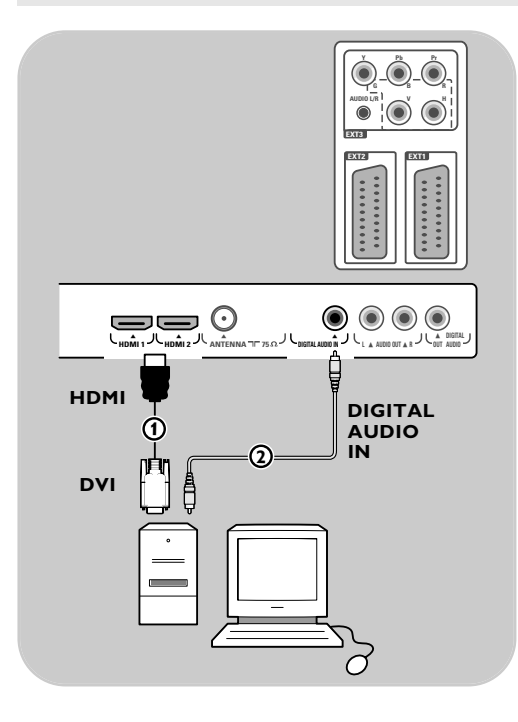

#### Компьютер с разъемом DVI:

- С помощью кабеля DVI HDMI подключите один из разъемов HDMI телевизора ().
- телевизора (1). 2. Подключите аудиокабель (2) к разъему телевизора **DIGITAL AUDIO IN**.
- Выберите подключенные устройства, меню Установка, Выбор варианта подключений, стр. 21 и подключитесь к входу HDMI 1 или 2.
- 4. Также выберите пункт **DIGITAL AUDIO IN** в том же меню Подключений.

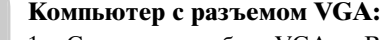

- 1. С помощью кабеля VGA RGB H/V () подключите разъемы **RGB H/V** телевизора.
- Подключите аудиокабель () к аудиовходам AUDIO R (правый) и L (левый) телевизора.
- Выберите подключенные устройства, меню Установка, Выбор варианта подключений, стр. 21.

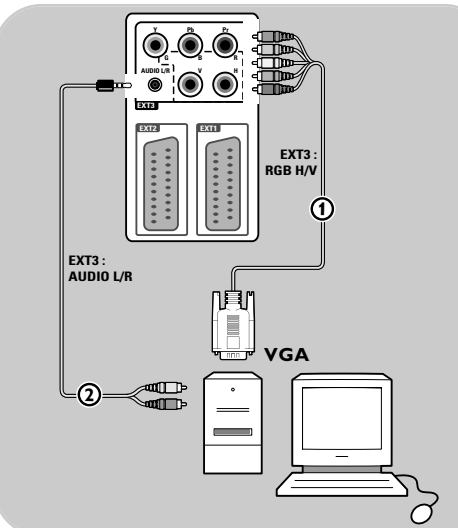

# Подключение усилителя домашнего кинотеатра

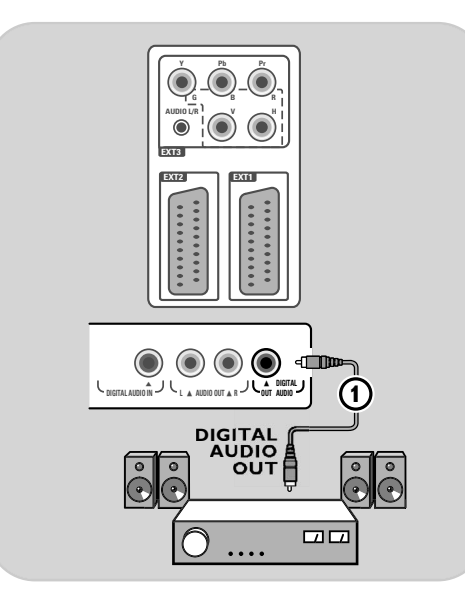

## Цифровой усилитель домашнего кинотеатра

 Подключите цифровой усилитель домашнего кинотеатра к разъему DIGITAL AUDIO OUT () на нижней панели телевизора.

**Совет**: Во избежание видимой задержки звукового сопровождения изображения, используйте разъем **DIGITAL AUDIO OUT** для подключения усилителя домашнего кинотеатра.

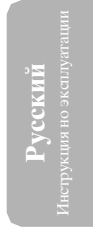

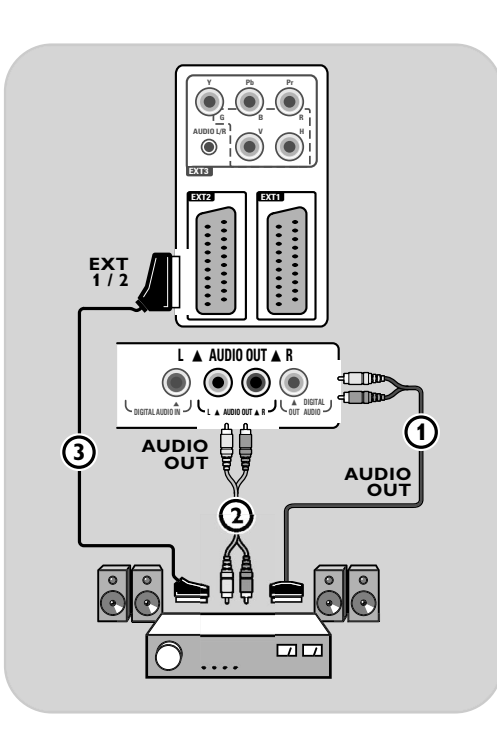

# Аналоговый усилитель домашнего кинотеатра

 В соответствии с типом соединительных кабелей и входного разъема вашего усилителя домашнего кинотеатра, подключите ресивер к разъемам AUDIO OUT L и R (3) или к EXT1 или 2 (2) на нижней или задней панели телевизора.

# Использование слота общего интерфейса

**Предупреждение**: Перед подключением носителей к слоту общего интерфейса выключите телевизор.

Примечание: Эти функции доступны только в определенных странах.

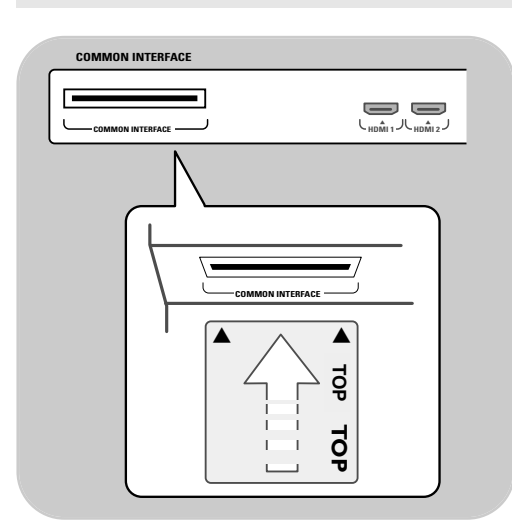

Для получения кодированного сигнала DTV необходим модуль условного доступа CA (Conditional Access) и смарт карта, предоставляемая поставщиком услуг. Модуль CA обеспечивает получение дополнительных услуг, например платного телевидения. Для получения дополнительной информации об этих модулях обратитесь к поставщику услуг Общего интерфейса.

#### Установка модуля СА

 Установите указанный модуль СА в слот общего интерфейса до упора. Для активизации модуля СА и загрузки информации об услугах может потребоваться несколько минут.

Предупреждение: Неправильная установка модуля СА может привести к повреждению карты или телевизора. Вставив карту, оставьте ее в слоте. Не извлекайте карту из слота без соответствующего сообщения. Например, при трансляции услуг Общего интерфейса, во время загрузки новой информации на смарт карту, ее наличие в слоте обязательно. После отключения модуля СА телевизор прекращает обработку кодированных сигналов цифровых каналов DVB-T.

Сведения о доступе к приложениям общего интерфейса см. в меню телевизора, Настройка параметров меню Возможностей, Общий интерфейс, стр. 16.

# Выбор подключенного устройства

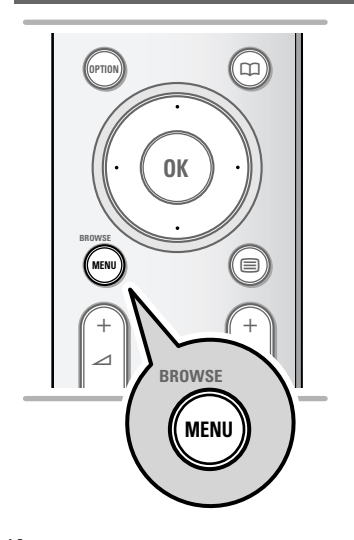

Перед работой с подключенными устройствами выберите подключенные устройства, меню Установка, Выбор варианта подключений, стр. 21.

- 1. Нажмите кнопку **MENU/BROWSE**.
- 2. Выберите Меню телевиз и нажмите кнопку перемещения курсора вправо.
- 3. Выберите Установка.
- 4. Нажмите кнопку перемещения курсора вправо.
- 5. Выберите Подключения.
- Нажмите кнопку перемещения курсора вправо.
- 7. Выберите вход, к которому подключено внешнее устройство.
- Снова нажмите кнопку перемещения курсора вправо для входа в список типов внешних устройств, подключенных к выбранному входу.
- Выберите внешнее устройство с помощью кнопок перемещения курсора вверх/вниз.

# Поиск и устранение неисправностей

| Неисправность                                                 | Возможная причина/Средство устранения                                                                                                    |  |
|---------------------------------------------------------------|----------------------------------------------------------------------------------------------------|--|
| Отсутствует<br>изображение                                    | <ul> <li>Проверьте правильность подключения прилагаемых кабелей.<br/>(Один антенный кабель к телевизору, другой — к устройству записи,<br/>шнуры питания)</li> <li>Проверьте правильность выбора источника сигнала.</li> <li>Убедитесь, что запрет просмотра отключен.</li> </ul>                                                                                                    |  |
| Плохое качество<br>изображения                                | <ul> <li>Проверьте правильность установки системы телевещания в Меню<br/>ручной установки.</li> <li>Убедитесь, что телевизионная или стационарная антенна расположена<br/>на достаточном расстоянии от громкоговорителей, незаземленных<br/>аудиоустройств или неоновых ламп и т.п.</li> <li>Горы и высокие здания могут стать причиной двойного или фантомного<br/>изображения. Иногда качество изображения удается улучшить путем<br/>изменения направленности антенны.</li> <li>Телетекст нечитаем или его прием затруднен? Проверьте, правильно ли<br/>введено значение частоты, произведите точную настройку частоты для<br/>конкретного канала или отрегулируйте направленность антенны, если<br/>точная настройка не позволила устранить проблему.<br/>См. Аналоговый: установка вручную, стр. 19.</li> </ul> |  |
| Плохая<br>цветопередача                                       | <ul> <li>Выберите в меню Установка Сброс заводских установок.</li> <li>Проверьте правильность подключения внешнего оборудования и<br/>телевизора.</li> </ul>                                                                                                    |  |
| Отсутствует звук                                              | <ul> <li>Убедитесь, что на регуляторе громкости стоит не минимальное значение.</li> <li>Проверьте, не отключен ли звук кнопкой Ц.</li> <li>Проверьте правильность подключения внешнего оборудования и телевизора.</li> </ul>                                                                                                    |  |
| Звуковые и видео<br>помехи при<br>подключении<br>HDMI-HDMI    | <ul> <li>в случае редкого возникновения таких помех, возможными причинами могут быть сбои в транслируемой передаче.</li> <li>В лучае частых помех см. руководство по подключенному устройству для проверки необходимых настроек.</li> <li>В качестве адьтернативы подключите дополнительный аудио кабель (аналоговый или цифровой) между периферийным устройством и ТВ. Проверьте, выбраноли подключенное устройство в меню установок. Выберите подключений.</li> <li><i>Примечание: аналоговый аудио кабель должен быть связан с HDMI</i>.</li> <li>Ограничение длины кабелб HDMI - 5 метров.</li> <li>Проверьте, правильноли выбрано подключенное оборудование в меню установок и меню подключений, соответственно к HDMI 1 или 2.</li> </ul>                                                                      |  |
| Нет звука при<br>использовании<br>подключенийот<br>DVI к HDMI | <ul> <li>Проверьте, правильноли подключен аудио кабель к Цифровому аудио входу (DIGITAL AUDIO IN) вашего ТВ.</li> <li>Проверьте, выбраноли полключенное оборудование в меню установок, выберите подключения если вы используете HDMI 1 или 2 соответственно.</li> <li>Также проверьте, выбранли Цифровой аудио вход (DIGITAL AUDIO IN) в меню подключений.</li> </ul>                                                                                                    |  |

# Поиск и устранение неисправностей (Продолжение)

| Неисправность                                                                                           | ость Возможная причина/Средство устранения                                                                                                    |  |
|----------------------------------------------------------------------------------------------------|----------------------------------------------------------------------------------------------------|--|
| Отсутствуют<br>цифровые каналы                                                                          | <ul> <li>Информацию о трансляции цифрового видеосигнала в вашей стране<br/>можно получить по месту приобретения телевизора.</li> </ul>                                                                                                    |  |
| Неt субтитров<br>(только для<br>Великобритании)                                                         | <ul> <li>По ряду причил Цифровой текст или интерактивные службы могеть<br/>иметь приоритет перед субтитрами. Это может привести к тому, что<br/>субтитры не будут автоматически появляться при наличии Цифрового<br/>текста или интерактивных служб на каналах, передающих субтитры. В<br/>этом случае субтитры могут вновь установлены кнопками option или<br/>menu на пульте ДУ или переключением канала.</li> </ul>                                                                                                    |  |
| Пульт ДУ не<br>работает                                                                                 | <ul> <li>Проверьте правильность настройки пульта ДУ для используемых устройств.</li> <li>Убедитесь, что батарейки действуют. При необходимости замените батарейки. Можно использовать кнопки управления на панели телевизора.</li> <li>Выберите режим TV на пульте ДУ.</li> <li>Если при нажатии кнопок телевизор не реагирует на их нажатие, а светодиодные индикаторы некоторых кнопок мигают с большей частотой и меньшей яркостью, чем в нормальном рабочем состоянии, извлеките батарейки из пульта дистанционного управления, а затем установите их обратно</li> </ul> |  |
| Пульты ДУ<br>подключенных<br>внешних устройств<br>работают со сбоями                                    | <ul> <li>Инфракрасные волны экрана могут влиять на чувствительность приема<br/>ИК-сигнала других устройств.</li> <li>Решение: замените батарейки в пультах ДУ внешних устройств.</li> </ul>                                                                                                    |  |
| Нет воспроизведения<br>фотографий или<br>музыкальных записей<br>или воспроизведение<br>низкого качества | • Проверьте соответствие источника поддерживаемому коду.                                                                                                    |  |
| Изображение VGA<br>нестабильно или не<br>синхронизировано                                               | <ul> <li>Проверьте правильность установки режима VGA на компьютере.<br/>См. раздел Подключение компьютера, стр. 38.</li> </ul>                                                                                                    |  |
| Не удается решить<br>проблемы со звуком<br>или изображением                                             | <ul> <li>Один раз выключите и снова включите телевизор.</li> <li>Запрещается самостоятельно проводить ремонт неисправного<br/>телевизора.</li> <li>Обратитесь за информацией по месту приобретения или вызовите<br/>телемастера.</li> </ul>                                                                                                    |  |
| Мигает красный<br>индикатор                                                                             | • Отключите на 10 секунд шнур питания, затем подключите его снова.                                                                                                    |  |
| Сведения<br>Электронное<br>расписание прогр.<br>(EPG) недоступны                                        | <ul> <li>функция Электронный путеводитель по программам и дополнительная<br/>информация о передачах доступна только на телеканалах,<br/>поддерживающих EPG.<br/>См. www.philips.com/support.</li> </ul>                                                                                                    |  |

# Указатель

| DVB-T7                                  | обзор боковой панели31       |
|-----------------------------------------|------------------------------|
| DVD проигрыватель35                     | обзор задней панели32        |
| MHEG                                    | обозреватель мультимедиа .26 |
| Т.О.Р. страницы телетекста .28          |                              |
| 10                                      | параметры меню               |
| автоустановка18                         | телевизора11                 |
| аналоговый: установка                   | первоначальная установка8    |
| антеннаЗ                                | перемещение по меню10        |
| аудиоресивер                            | переустановка нумерации      |
| . ، ، ، ، ، ، ، ، ، ، ، ، ، ، ، ، ، ، ، | каналов19                    |
| батарейки44                             | поиск и устранение           |
|                                         | неисправностей41             |
| видеокамера31                           | поиск каналов1/              |
| видеомагнитофон                         | помощник установки9          |
| вручную19                               | предыдущий канал5            |
| выоор варианта                          | прямая запись                |
| подключении21                           | пульт дистанционного         |
| включение телевизора/                   | управления4                  |
| выбор подключенного                     | 0.10                         |
| устроиства40                            | радиоканалы                  |
| выбор страны1/                          | разъем DV1 36, 38            |
| выбор часового пояса1/                  | разъем HDMI                  |
| выбор языка1/                           | разъем USB31                 |
| 20                                      | разъемы компонентного        |
| гипертекст                              | видео                        |
| громкость4                              | расположение20               |
| декодер21                               | сброс в стандартное          |
| демо16                                  | состояние12                  |
|                                         | сброс заводских установок22  |
| еврокабель 33, 34                       | смена кода15                 |
| евроразъем 33, 34                       | слот общего интерфейса40     |
| * *                                     | сохранение каналов18         |
| заводские установки22                   | список избранного            |
| запрет просмотра15                      | спутниковый ресивер34        |
|                                         | субтитры4                    |
| игровая приставка 31, 35                |                              |
| идентификационный код15                 | таймер включения16           |
|                                         | таймер выключения14          |
| кнопка favourite23                      | телетекст                    |
| кнопка menu 4,7                         | телетекст 2.520              |
| кнопка ОК4                              | техника безопасности2        |
| кнопка OPTION4                          | тестов. прием (цифровой      |
| кнопка отключения звука4                | режим)18                     |
| кнопка standby4                         | точная настройка19           |
| кнопки перемещения                      |                              |
| компьютер                               | усилитель домашнего          |
| курсор4                                 | кинотеатра                   |
|                                         | установка кода15             |
| меню настройки звука13                  | устройство USB26             |
| меню настройки                          | устройство записи DVD 33, 34 |
| изображения11                           | утилизация44                 |
| меню предпочтений20                     | уход за экраном2             |
| меню телетекста                         |                              |
| меню установки17                        | формат изображения13         |
| 20                                      | фотокамера31                 |
| название программы20                    |                              |
| настройка параметров                    | цветные кнопки4              |
| меню Возможностей14                     | цифровой аудиоязык4          |
| наушники31                              | цифровой телевизор7          |
|                                         | цифровой телетекст29         |

| часы           | .4 |
|----------------|----|
| Быстрый доступ | .4 |

эквалайзер.....4 экранная информация......5 электронный гид передач ...25

язык меню ......8

# Утилизация

#### Утилизация

Упаковка данного изделия подлежит переработке. Сведения о правильной утилизации можно найти в местном законодательстве.

### Утилизация старого изделия

Изделие разработано и изготовлено с применением высококачественных деталей и компонентов, которые подлежат

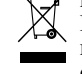

Если на изделии есть значок перечеркнутого мусорного бака, это означает, что изделие отвечает

стандартам директивы Совета Европы 2002/96/ЕС.

Узнайте о правилах местного законодательства по раздельной утилизации электротехнических и электронных изделий. Действуйте

в соответствии с местными правилами и не выбрасывайте отработавшее изделие вместе с бытовыми отходами.

Правильная утилизация отработавшего изделия поможет предотвратить возможные негативные последствия для окружающей среды и здоровья человека.

## Утилизация батареек

Прилагаемые батарейки не содержат тяжелых металлов (ртути и кадмия). Узнайте о правилах местного законодательства по утилизации использованных батареек.

## Сведения об изделии

- В режиме ожидания телевизор продолжает потреблять электроэнергию. Расход электроэнергии опосредованно влияет на загрязнение воздуха

и воды. Исключительно низкий уровень энергопотребления в режиме ожидания.

Характеристики: см. сведения об изделии на сайте www. philips. com/support.
 При необходимости дополнительной поддержки обратитесь по телефону в центр поддержки

потребителей вашей страны.

Соответствующие телефонные номера и адреса указаны в прилагаемом проспекте с информацией о гарантийном обслуживании по всему миру.

# Данные о произведенном ремонте:

№ талона (Card #)

| Дата поступления в ремонт: | 🛱 <b>РНІЦРЅ</b> РОССИЯ                                                                                                    |
|----------------------------|----------------------------------------------------------------------------------------------------|
| Дата окончания ремонта:    |                                                                                                    |
| № квитанции:               |                                                                                                    |
| Вид неисправности:         | БЫТОВАЯ ЭЛЕКТРОНИКА                                                                                                    |
|                            | ГАРАНТИИНЫИ ТАЛОН (warranty card)                                                                                                    |
| Полпись                    | ИЗДЕЛИЕ (item)                                                                                                    |
|                            | МОДЕЛЬ (type/version) /                                                                                                    |
|                            | СЕРИЙНЫЙ № (serial #)                                                                                                    |
| Лата поступления в ремонт: | ДАТА ПРОДАЖИ (date of purchase)                                                                                                    |
| Лата окончания ремонта:    | ФИРМА-ПРОДАВЕЦ (seller)                                                                                                    |
| № квитанции:               | ПОДПИСЬ ПРОДАВЦА (seller's signature)                                                                                                    |
| Вид неисправности:         |                                                                                                    |
| ··· ·                      | ПЕЧАТЬ ПРОДАВЦА (seller's stamp)                                                                                                    |
|                            | Настоящий талон действителен только при наличии<br>печати и заполнения всех приведенных выше граф.<br>(This card is only valid when all information is filled in<br>and the stamp is present.) |
| Поллись                    | ПОКУПАТЕЛЬ (buyer)                                                                                                    |
|                            | АДРЕС (address)                                                                                                    |

Штамп сервис-центра

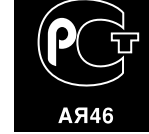

ТЕЛЕФОН (telephone) \_

Настоящая гарантия предоставляется изготовителем в дополнение к правам потребителя, установленным действующим законодательством Российской Федерации, и ни в коей мере не ограничивает их.

Настоящая гарантия действует в течение одного года с даты приобретения изделия и подразумевает гарантийное обслуживание изделия в случае обнаружения дефектов, связанных с материалами и работой. В этом случае потребитель имеет право, среди прочего, на бесплатный ремонт изделия. Настоящая гарантия действительна при соблюдении следующих условий:

 Изделие должно быть приобретено только на территории России, причем исключительно для личных бытовых нужд. Изделие должно использоваться в строгом соответствии с инструкцией по эксплуатации с соблюдением правил и требований безопасности.

 Обязанности изготовителя по настоящей гарантии исполняются на территории России продавцами и официальными обслуживающими (сервис) центрами.

 Настоящая гарантия не распространяется на дефекты изделия, возникшие в результате:

 а) химического, механического или иного воздействия, попавших посторонних предметов, насекомых во внутрь изделия;

б) неправильной эксплуатации, включая, но не ограничиваясь, использованием изделия не по его прямому назначению и установку в эксплуатацию изделия в нарушение правил и требований безопасности;

 в) износа деталей отделки, ламп, батарей, защитных экранов, накопителей мусора, ремней, щеток и иных деталей с ограниченным сроком использования;

 г) ремонта и/или наладки изделия, если они произведены любыми иными лицами кроме обслуживающих центров;
 д) адаптации и изменения с обычной сферы применения изделия, указанной в инструкции по эксплуатации.  Настоящая гарантия действительна по предъявлении вместе с оригиналом настоящего талона оригинала товарного чека, выданного продавцом, и изделия, в котором обнаружены дефекты.

 Настоящая гарантия действительна только для изделий, используемых для личных бытовых нужд, и не распространяется на изделия, которые используются для коммерческих, промышленных или профессиональных целей.

По всем вопросам гарантийного обслуживания изделий Филипс обращайтесь к Вашему местному продавцу.

Фирма Филипс устанавливает следующие сроки службы изделия:

#### Группа 1-5 лет

Радио, радиобудильники, магнитолы, переносные магнитолы, телефонные аппараты (проводные) и другая продукция, имеющая небольшую стоимость.

#### Группа 2-7 лет

Персональные компьютеры и переферийные устройства, цветные телевизоры (включая проекционные), видеомагнитофоны, автомобильные магнитолы, Hi-Fi звуковоспроизводящая аппаратура (включая компоненты), видеокамеры и переносные видеоустройства, радиотелефоны (беспроводные), цифровые сотовые телефоны и аппаратура игрового назначения.

Фирма Филипс уделяет большое внимание качеству выпускаемой продукции. При использовании ее для личных (бытовых) нужд с соблюдением правил эксплуатации срок их службы может значительно превысить официальный срок службы, установленный в соответствии с действующим законодательством о правах потребителей.

Фирма Филипс Факс: (095) 937-9300